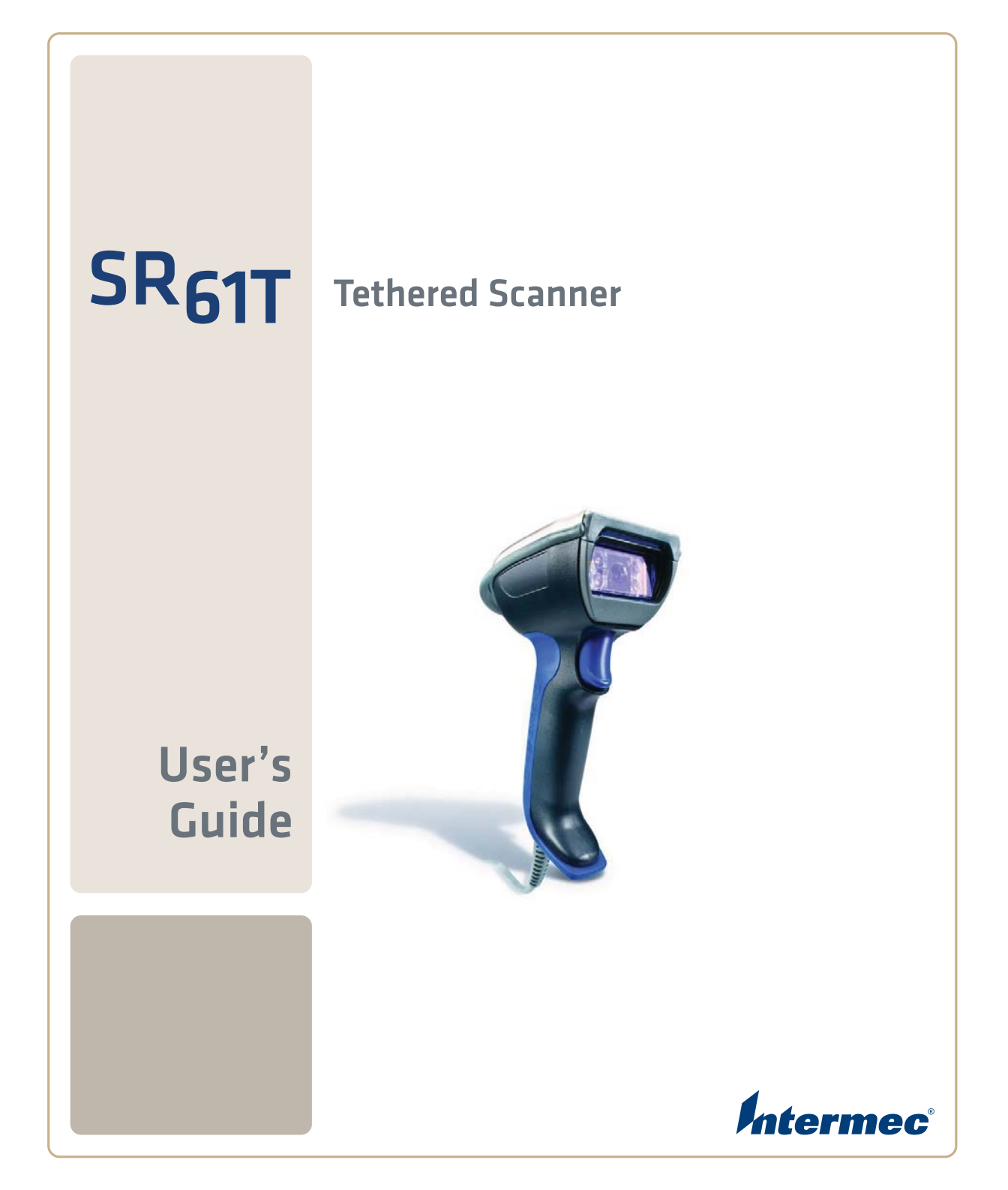

Intermec Technologies Corporation

Worldwide Headquarters 6001 36th Ave.W. Everett, WA 98203 U.S.A.

www.intermec.com

The information contained herein is provided solely for the purpose of allowing customers to operate and service Intermec-manufactured equipment and is not to be released, reproduced, or used for any other purpose without written permission of Intermec Technologies Corporation.

Information and specifications contained in this document are subject to change without prior notice and do not represent a commitment on the part of Intermec Technologies Corporation.

© 2009 by Intermec Technologies Corporation. All rights reserved.

The word Intermec, the Intermec logo, Norand, ArciTech, Beverage Routebook, CrossBar, dcBrowser, Duratherm, EasyADC, EasyCoder, EasySet, Fingerprint, i-gistics, INCA (under license), Intellitag, Intellitag Gen2, JANUS, LabelShop, MobileLAN, Picolink, Ready-to-Work, RoutePower, Sabre, ScanPlus, ShopScan, Smart Mobile Computing, SmartSystems, TE 2000, Trakker Antares, and Vista Powered are either trademarks or registered trademarks of Intermec Technologies Corporation.

There are U.S. and foreign patents as well as U.S. and foreign patents pending.

**Document Change Record** This page records changes to this document. The document was originally released as Revision 001.

| Version<br>Number | Date   | Description of Change                                                                                                    |
|-------------------|--------|----------------------------------------------------------------------------------------------------|
| 002               | 3/2009 | Revised to support hardware and software for<br>release 2. Updates included new cables and data<br>transmission settings. |

| Before Y          | 'ou Beginx                                             |
|-------------------|--------------------------------------------------------|
|                   | Safety Informationx                                    |
|                   | Global Services and Supportx                           |
|                   | Warranty Informationx                                  |
|                   | Web Support xi                                         |
|                   | Telephone Support xi                                   |
|                   | Service Location Support xi                            |
|                   | Who Should Read This Manualxii                         |
|                   | Related Documents                                      |
|                   | Patent Informationxii                                  |
| 1 Learning        | <b>About the SR61T</b>                                 |
| Introdu           | cing the SR61T Tethered Scanner2                       |
| What's I          | New                                                    |
| Underst           | anding the SR61T Behavior                              |
|                   | Understanding the Status Light                         |
|                   | Understanding the Beeps                                |
|                   | Using Vibrate Alert                                    |
|                   |                                                        |
| Scannin           | g Bar Codes                                            |
|                   |                                                        |
| <b>7</b> Connecti | ing and Configuring the SR61T                          |
| 2                 | 5 5 5                                                  |
| Connect           | ring Your SR61T to a Host Computer. 10                 |
| Connect           | Creating a USB Connection 10                           |
|                   | Creating an RS-232 Connection                          |
|                   | Creating a Keyboard Wedge Connection                   |
|                   | Creating a Wand Emulation Connection                   |
|                   | 0                                                      |
| Setting           | Parameters in the SR61T                                |
| 8-                | International Keyboard Parameters                      |
|                   | Serial Parameter Parameters                            |
|                   | Enabling the Configurable RS-232 Protocol              |
|                   | Understanding Features of Configurable RS-232 Protocol |
|                   | o                                                      |
| <b>3</b> Troubles | hooting and Maintaining the SR61T 27                   |
| Troubles          | shooting the SR61T28                                   |
|                   |                                                        |

| Calling Product Support                  |    |
|------------------------------------------|----|
| Problems and Possible Solutions          |    |
| Resetting the SR61T                      |    |
| Maintaining the SP61T                    | 30 |
| Ungrading the SP61T                      | 31 |
| Cleaning the SR61T                       | 34 |
|                                          |    |
| <b>4</b> Configuration Command Reference | 35 |
| Using Configuration Commands             |    |
| Configuration Commands By Function       |    |
| SR61T Configuration Commands             |    |
| АСК                                      |    |
| Administrator Reset Factory Defaults     |    |
| Ált Mode                                 |    |
| Australian Post                          |    |
| Aztec                                    |    |
| Baud Rate                                |    |
| Beep and LED Mode                        |    |
| Beep Duration                            |    |
| Beep Frequency                           |    |
| Beep Volume                              |    |
| BPÔ                                      |    |
| Canada Post                              |    |
| Center Decoding Activation               |    |
| Center Decoding Tolerance                |    |
| Codabar                                  |    |
| Codablock A                              |    |
| Codablock F                              |    |
| Code 11                                  |    |
| Code 39                                  |    |
| Code 93/93i                              |    |
| Code 128 / GS1-128                       |    |
| ISBT 128                                 |    |
| GTIN Processing for GS1-128              |    |
| Consecutive Same Read Data Validation    |    |
| Configurable RS-232 Protocol             |    |
| Control Character Conversion             |    |
| Data Bits                                |    |
| Data Editing                             |    |
| Data Format                              |    |
| DataMatrix                               |    |

|            | Timeout Between Different Consecutive Codes      | .55<br>.56 |
|------------|--------------------------------------------------|------------|
|            | TLC 39                                           | . 56       |
|            | Transmission Frame Size                          | .56        |
|            | Trigger Mode                                     | .57        |
|            | Trigger Timeout                                  | .57        |
|            | Turn Off After Good Read                         | . 58       |
|            | Vibrate Alert                                    | . 58       |
|            | Vibrate Alert Duration                           | . 58       |
| A Specif   | fications and Accessories                        | 50         |
| A Specific |                                                  | 29         |
| Speci      | fications                                        | .60        |
|            | Physical Dimensions                              | . 60       |
|            | Power and Electrical Specifications              | . 60       |
|            | Temperature and Environmental Specifications     | . 60       |
|            | Bar Code Symbologies                             | .61        |
|            | EV10 1D Linear Imager (SR61TV)                   | .62        |
|            | EL20 Laser Scanner (SR61TL).                     | .64        |
|            | EA11 2D Area Imager (SR61TA).                    | .66        |
|            | EX25 Near-Far Range Area Imager (SR61TE)         | .68        |
| Acces      | sories for the SR61T                             | .70        |
|            | Stand Accessories                                | .70        |
|            | Cable Accessories                                | .71        |
| Opera      | ating Settings                                   | .74        |
| 1          | Scanner behavior                                 | .74        |
|            | Wand Emulation Configuration                     | .76        |
| Data       | Transmission Settings                            | .77        |
|            | Enabling Control Character Conversion Parameters | .77        |
|            | Enabling Alt Mode Parameters                     | .78        |
|            | Enabling Special Keys Interpretation Parameters  | ., S<br>79 |
|            | Linaoning opecial Keys interpretation rarameters | . , )      |

# **Before You Begin**

This section provides you with safety information, technical support information, and sources for additional product information.

## **Safety Information**

Your safety is extremely important. Read and follow all warnings and cautions in this document before handling and operating Intermec equipment. You can be seriously injured, and equipment and data can be damaged if you do not follow the safety warnings and cautions.

This section explains how to identify and understand warnings, cautions, and notes that are in this document.

![](_page_8_Picture_6.jpeg)

A warning alerts you of an operating procedure, practice, condition, or statement that must be strictly observed to avoid death or serious injury to the persons working on the equipment.

![](_page_8_Picture_8.jpeg)

A caution alerts you to an operating procedure, practice, condition, or statement that must be strictly observed to prevent equipment damage or destruction, or corruption or loss of data.

![](_page_8_Picture_10.jpeg)

**Note:** Notes either provide extra information about a topic or contain special instructions for handling a particular condition or set of circumstances.

## **Global Services and Support**

## **Warranty Information**

To understand the warranty for your Intermec product, visit the Intermec web site at **www.intermec.com** and click **Support** > **Returns and Repairs** > **Warranty**.

### **Before You Begin**

Disclaimer of warranties: The sample code included in this document is presented for reference only. The code does not necessarily represent complete, tested programs. The code is provided "as is with all faults." All warranties are expressly disclaimed, including the implied warranties of merchantability and fitness for a particular purpose.

## Web Support

Visit the Intermec web site at **www.intermec.com** to download our current manuals (in PDF). To order printed versions of the Intermec manuals, contact your local Intermec representative or distributor.

Visit the Intermec technical knowledge base (Knowledge Central) at **www.intermec.com** and click **Support** > **Knowledge Central** to review technical information or to request technical support for your Intermec product.

## **Telephone Support**

In the U.S.A. and Canada, call 1-800-755-5505.

Outside the U.S.A. and Canada, contact your local Intermec representative. To search for your local representative, from the Intermec web site, click **About Us** > **Contact Us**.

## **Service Location Support**

For the most current listing of service locations, go to www.intermec.com and click Support >Returns and Repairs > Repair Locations.

For technical support in South Korea, use the after service locations listed below:

### **AWOO Systems**

102-1304 SK Ventium 522 Dangjung-dong Gunpo-si, Gyeonggi-do Korea, South 435-776 Contact: Mr. Sinbum Kang Telephone: +82-31-436-1191 Email: **mjyun@awoo.co.kr** 

### IN Information System PTD LTD

6th Floor Daegu Venture Center Bldg 95 Shinchun 3 Dong Donggu, Daegu City, Korea E-mail: **jmyou@idif.co.kr** or **korlim@gw.idif.co.kr** 

## Who Should Read This Manual

This guide is for the person who is responsible for installing, configuring, and maintaining the SR61T.

This guide provides you with information about the features of the SR61T, and how to install, configure, operate, maintain, and troubleshoot it.

## **Related Documents**

The Intermec web site at **www.intermec.com** contains our documents (as PDF files) that you can download for free.

### To download documents

- 1 Visit the Intermec web site at **www.intermec.com**.
- 2 Click Support > Manuals.
- **3** Use the **Product Category** field, the **Product Family** field, and the **Product** field to help you locate the product whose documentation you want to download.

## **Patent Information**

Product is covered by one or more of the following patents:

4,882,476; 4,894,523; 4,953,113; 4,970,379; 4,988,852; 5,019,699; 5,021,642; 5,038,024; 5,081,343; 5,095,197; 5,144,119; 5,144,121; 5,182,441; 5,187,355; 5,187,356; 5,216,233; 5,216,550; 5,218,191; 5,233,172; 5,241,488; 5,243,602; 5,258,606; 5,288,985; 5,308,966; 5,342,210; 5,359,185; 5,389,770; 5,397,885; 5,414,251; 5,416,463; 5,442,167; 5,464,972; 5,468,947; 5,468,950; 5,477,044; 5,486,689; 5,500,516; 5,502,297; 5,504,367; 5,514,858; 5,534,684; 5,536,924; 5,539,191; 5,541,419; 5,548,108; 5,550,362; 5,550,364; 5,565,669; 5,572,007; 5,576,529; 5,594,230; 5,598,007; 5,608,578; 5,616,909; 5,619,027; 5,640,001; 5,659,431; 5,672,860; 5,684,290; 5,719,678; 5,729,003; 5,742,041; 5,761,219; 5,764,798; 5,777,308; 5,777,309; 5,777,310; 5,786,583; 5,798,509; 5,798,513; 5,804,805; 5,811,776; 5,811,777; 5,818,027; 5,821,523; 5,834,749; 5,837,987; 5,841,121; 5,842,070; 5,854,478; 5,862,267; 5,869,840; 5,873,070; 5,877,486; 5,878,395; 5,886,338; 5,895,906; 5,902,987; 5,902,988; 5,912,452; 5,923,022; 5,936,224; 5,949,056; 5,969,321; 5,969,326; 5,979,768; 5,987,192; 5,992,750; 6,003,775; 6,012,640; 6,016,960; 6,018,597; 6,024,289; 6,034,379; 6,036,093; 6,039,252; 6,064,763; 6,095,422; 6,097,839; 6,102,289; 6,102,295; 6,119,941; 6,128,414; 6,138,915; 6,149,061; 6,149,063; 6,152,370; 6,155,490; 6,158,661; 6,164,542; 6,164,545; 6,173,893; 6,195,053; 6,234,393; 6,234,395; 6,249,008; 6,328,214; 6,330,975; 6,345,765; 6,356,949; 6,367,699; 6,375,075; 6,375,076; 6,435,411; 6,484,944; 6,641,046; 6,669,087; 6,681,994; 6,688,523; 6,732,930; 6,879,428; 6,889,903; 6,974,085.

There may be other U.S. and foreign patents pending.

# Learning About the SR61T

Use this chapter to familiarize yourself with the SR61T Tethered Scanner. This chapter covers these topics:

- Introducing the SR61T Tethered Scanner
- What's New

1

• Scanning Bar Codes

## **Introducing the SR61T Tethered Scanner**

The SR61T Tethered Scanner is a small, rugged handheld scanner. The SR61T is lightweight, ergonomically designed, and it interfaces seamlessly with Intermec computers and other host computers.

![](_page_13_Figure_3.jpeg)

SR61T Tethered Scanner

The SR61T comes with one of these scan engine options:

- 1D linear imager (SR61TV)
- 2D area imager (SR61TA)
- Laser scanner (SR61TL)
- Near-far range area imager (SR61TE)

![](_page_14_Figure_1.jpeg)

**SR61T Scan Engine Option:** The scan engine option of your SR61T is the sixth character of the configuration number. In this illustration, the scan engine option is V or 1D linear imager.

For more information about the scanner options, see **"Scanning Bar Codes" on page 6**.

The SR61T is powered through the accessory cable that connects it to the host computer. Depending on your connection, power for the SR61T comes from either the host computer or the external power supply. For more information about each cable, see **"Cable Accessories" on page 71**.

## What's New

This revision of the user's manual includes information on

- New cables for connecting the SR61T
- Updates on Data Transmission and Operating Settings on the SR61T

# **Understanding the SR61T Behavior**

The SR61T uses lights, beeps and vibrations to indicate if a bar code has been successfully decoded. You can also configure your SR61T to behave differently than it does out of the box. To learn how to do this, see **"Scanner behavior" on page 74**.

### Chapter 1 – Learning About the SR61T

## **Understanding the Status Light**

The status light on the SR61T indicates a successful decode of a bar code or an error or warning condition.

| Light State                          | What it Means                                                                     |
|--------------------------------------|-----------------------------------------------------------------------------------|
| Blinks green once                    | The SR61T successfully decoded a bar code and sent the data to the host computer. |
|                                      | The SR61T successfully scanned a configuration bar code.                          |
| Turns on and stays red for 2 seconds | You scanned a bar code, but the data was not sent to the host computer.           |
|                                      | You scanned a configuration bar code and the SR61T did not accept it.             |

### **Default Status Light Description**

## **Understanding the Beeps**

The SR61T beeps to give you audio feedback when performing some functions. For example, you hear a beep each time you scan a valid bar code.

### Default SR61T Beep Descriptions

| Beep Sequence                                 | What it Means                                                                                                    |
|-----------------------------------------------|----------------------------------------------------------------------------------------------------|
| Single beep                                   | The SR61T successfully decoded a bar code or scanned<br>a configuration bar code. You can configure the<br>number of good read beeps to be one, two, none, or a<br>number of your choice. For help, see<br><b>www.intermec.com/EasySet</b> . |
| Three beeps                                   | Data was not successfully sent to the host computer.<br>A configuration bar code was not successfully scanned.                                                                                                    |
| One beep and the<br>LED flashes green<br>once | You just scanned the Administrator Reset Factory<br>Defaults bar code and the non-volatile memory is being<br>written.                                                                                                    |

![](_page_16_Picture_1.jpeg)

**Note:** The SR61TV (linear imager) and SR61TL (laser scanner) may also produce a crackle sound when you scan a stacked (2D) bar code. For more information, see **"Stacked Code Crackle" on page 54**.

You can change the beep volume for your needs and environment. You can set the beep volume to Low (quiet), Medium (loud), or High (very loud - default).

## To turn off the beeper

• Scan this bar code:

![](_page_16_Picture_6.jpeg)

You can also change the beeper duration and beeper frequency. For more information about the beeper commands, see Chapter 4, **"Configuration Command Reference."** 

## **Using Vibrate Alert**

In the default scanner mode, you can configure the SR61T to vibrate when it successfully decodes a bar code. This feature can be useful in these situations:

- You are in a noisy environment, such as a busy warehouse, where it can be difficult to hear the beep.
- You are working in a quiet environment, such as a library, where you do not want to make a lot of noise.

### To turn on vibrate alert

• Scan this bar code:

Turn On Vibrate Alert

![](_page_17_Picture_4.jpeg)

 $60\03\10\48\00\2\40$ 

## To turn off vibrate alert

• Scan this bar code:

Turn Off Vibrate Alert

![](_page_17_Picture_9.jpeg)

 $60\03\10\48\00\00\00$ 

![](_page_17_Picture_11.jpeg)

**Note:** You cannot configure the SR61T to vibrate when it is configured to behave in the Legacy scanner mode.

# **Scanning Bar Codes**

![](_page_17_Picture_14.jpeg)

For the SR61TL and SR61TE, do not look directly into the window area or at a reflection of the laser beam or laser aiming beam while the laser is scanning. Long-term exposure to the laser beam can damage your vision.

The SR61T contains either a 1D linear imager (SR61TV), 2D area imager (SR61TA), laser scan engine (SR61TL), or near-far range area imager (SR61TE) to scan bar code data. The type of scan engine you are using and the type of bar code you are decoding determines the way you scan the bar code.

When you unpack the SR61T, these bar code symbologies are enabled:

- Code 39
- Code 128 / GS1-128

- EAN/UPC
- PDF417
- DataMatrix (SR61TA and SR61TE only)

If you are using bar code labels that are encoded in a different symbology, you need to enable the symbology on your SR61T. Use EasySet version 5.6.0.1 or later to enable and disable symbologies for your scanner. EasySet is available at no charge from the Intermec web site at **www.intermec.com/EasySet**.

## To scan a bar code label with a laser scanner or 1D linear imager

- **1** Point the SR61T at the bar code label and hold the SR61T at a slight angle 15 to 25 cm (6 to 10 in) from the label.
- **2** Pull the trigger, and direct the red beam so that it falls across all bars in the bar code label.

Use this test bar code:

![](_page_18_Picture_9.jpeg)

**Tip:** Depending on your screen resolution, you may be able to scan bar codes displayed on your computer screen with either the 1D linear imager or the near-far range area imager.

When the SR61T successfully reads a bar code label, the SR61T creates a single high beep, the status light briefly turns green, and the scanner beam turns off. If Vibrate Alert is enabled, the SR61T briefly vibrates.

**3** Release the trigger.

![](_page_19_Figure_1.jpeg)

*Scanning Bar Codes:* The aiming and scanner beams that you see depend on whether you have a laser scanner (SR61TL), 1D linear imager (SR61TV), 2D area imager (SR61TA), or near-far range area imager (SR61TE).

### To scan omni-directionally with the 2D or near-far range area imager

- 1 Point the scanner window at the bar code label and hold the SR61T steady a few inches from the label.
- 2 Pull the trigger.
  - If you are scanning with a 2D imager, center the red aiming beam over the bar code label.
  - If you are scanning with a near-far range area imager, position the red aiming beam just to the right of the center of the bar code label.
- **3** The imager may flash repeatedly while it is trying to read a bar code. The aiming beam is smaller when the imager is closer to the bar code and larger when it is further away.
- **4** When the SR61T successfully reads a bar code label, the SR61T creates a single high beep and the status light briefly turns green. If Vibrate Alert is enabled, the SR61T briefly vibrates.
- **5** Release the trigger.

# 2

# Connecting and Configuring the SR61T

Use this chapter to understand how to connect the SR61T to a host and configure the SR61T. This chapter covers these topics:

- Connecting Your SR61T to a Host Computer
- Setting Parameters in the SR61T

![](_page_20_Picture_5.jpeg)

# **Connecting Your SR61T to a Host Computer**

To connect your SR61T to a host computer, you need the appropriate accessory cable. For a list and description of each cable, see **"Cable Accessories" on page 71**.

## **Creating a USB Connection**

The USB cable you choose depends on whether your host PC provides power through the USB port. If your host PC provides power through the USB port, connect using a standard USB cable. If your host PC does not provide power through the USB port, connect using a powered USB cable.

## To connect with a standard USB cable

- **1** Make sure you have the standard USB cable (PN 236-182-xxx).
- **2** Connect the standard USB cable to your SR61T.

![](_page_21_Picture_8.jpeg)

- **3** Connect the USB cable to the host PC.
- **4** If necessary, configure your SR61T for an International keyboard. The default keyboard is North America. For help, see **"International Keyboard Parameters" on page 17**.

## To connect with a powered USB cable

- 1 Make sure you have the powered USB cable (PN 236-183-xxx).
- **2** Connect the powered USB cable to the SR61T and a power supply (P/N 851-089-105). Plug the power supply to an AC power outlet.

![](_page_22_Figure_1.jpeg)

- **3** Connect the USB cable to the host PC.
- **4** If necessary, configure your SR61T for an International keyboard. The default keyboard is North America. For help, see **"International Keyboard Parameters" on page 17**.

## **Creating an RS-232 Connection**

The RS-232 cable you choose depends on whether your host PC provides power through the RS-232 port. If your host PC provides power through the RS-232 port, connect using the standard RS-232 cable. If your host PC does not provide power through the RS-232 port, connect using the powered RS-232 cable.

### To connect with a standard RS-232 cable

- 1 Make sure you have the standard RS-232 cable (P/N 236-184-xxx).
- **2** If you are connecting to an Intermec computer, turn it off. Otherwise, leave the host PC on.

**3** Connect the standard RS-232 cable to your SR61T.

![](_page_23_Figure_2.jpeg)

- **4** Connect to the host PC.
- **5** If you are connecting to an Intermec computer, turn it on.
- **6** If necessary, configure your SR61T serial parameters to match the PC.

The default serial parameters for the SR61T are:

| Serial Parameter | Default Setting |
|------------------|-----------------|
| Baud rate        | 57600           |
| Data bits        | 8               |
| Parity           | None            |
| Stop bits        | 1               |

For help, see **"Serial Parameter Parameters" on page 20** or EasySet version 5.6.0.1 or later. EasySet is available from the Intermec web site at **www.intermec.com/EasySet**.

### To connect with a powered RS-232 cable

- **1** Make sure you have a powered RS-232 cable (P/N 236-185-xxx or P/N 236-198-xxx).
- **2** If you are connecting to an Intermec computer, turn it off. Otherwise, leave the host PC on.
- **3** Connect the externally powered RS-232 cable to the SR61T and a power supply. Plug the power supply into an AC power outlet.

![](_page_24_Figure_1.jpeg)

- **4** Connect to the host PC.
- **5** If you are connecting to an Intermec computer, turn it on.

![](_page_24_Picture_4.jpeg)

**Note:** While the green light on the Intermec computer is flashing, do not disconnect the scanner from the Intermec computer.

**6** If necessary, configure your SR61T serial parameters to match the PC.

The default serial parameters for the SR61T are:

| Default Setting |
|-----------------|
| 57600           |
| 8               |
| None            |
| 1               |
|                 |

For help, see **"Serial Parameter Parameters" on page 20** or EasySet version 5.6.0.1 or later. EasySet is available from the Intermec web site at **www.intermec.com/EasySet**.

## **Creating a Keyboard Wedge Connection**

There are several different keyboard wedge cables available for your connection to a host PC. You can choose from a standard or an externally powered cable.

## To connect with a standard keyboard wedge cable

- 1 Turn off your host PC.
- **2** Make sure you have the appropriate cable. If you host PC does provide power, use a standard keyboard wedge cable (P/N 236-186-xxx).
- **3** Connect the standard keyboard wedge cable to your SR61T and the host PC.

![](_page_25_Picture_7.jpeg)

- **4** Turn on your host PC.
- **5** If necessary, configure your SR61T for an International keyboard by scanning bar codes. The default keyboard is North America. For help, see **"International Keyboard Parameters" on page 17**.

## To connect with a powered keyboard wedge cable

- **1** Turn off your host PC.
- **2** Make sure you have the appropriate cable. If your host PC does not provide power, use the powered keyboard wedge cable (P/N 236-187-xxx).
- **3** Connect the powered keyboard wedge cable to your SR61T and a host a power supply (P/N 851-089-105). Plug the power supply into an AC power outlet.

![](_page_26_Figure_1.jpeg)

- **4** Connect the keyboard wedge cable to the host PC.
- **5** Turn on your host PC.
- **6** If necessary, configure your SR61T for an International keyboard by scanning bar codes. The default keyboard is North America. For help, see **"International Keyboard Parameters" on page 17**.

### To connect the SR61T using a Y-cable

- **1** Turn off your host PC.
- **2** Connect the Y-cable (P/N 236-214-001) to your SR61T.

![](_page_26_Figure_8.jpeg)

- **3** Connect one end of the Y-cable to your host PC and the other end to a PS2 keyboard.If your host PC does not provide enough power, connect the Y-cable to a power supply (P/N 851-089-005). Then plug the power supply to an AC power outlet.
- **4** Turn on your host computer.
- 5 If necessary, configure your SR61T for an International keyboard. The default keyboard is North America. For help, see"International Keyboard Parameters" on page 17.

## **Creating a Wand Emulation Connection**

You can create a wand emulation connection to an Intermec computer by connecting a wand emulation cable to the computer. There are several types of cables available for use. The type of cable you choose will depend on the Intermec computer you have. For a list of cables to choose from, see **"Cable Accessories" on page 71**.

![](_page_27_Picture_6.jpeg)

**Note:** You can connect the following Intermec computers using a wand emulation cable: 2420, 2425, 2435, 2455, 2475, 2480, 2481, 2485, 2486

## To create a wand emulation connection

- **1** Make sure that you have the appropriate wand emulation cable. (P/N 236-188-xxx, P/N 236-189-xxx, or 236-190-xxx).
- **2** Connect the wand emulation cable to your SR61T and the Intermec computer.
- 3 (Optional) You can also configure the wand emulation cable to enable it to communicate differently with an Intermec computer. For help, see "Creating a Wand Emulation Connection" on page 16.

![](_page_27_Picture_12.jpeg)

**Note:** When you use a wand emulation connection, post processing features like postamble, preamble and data editing are not available. You must change these settings using your Intermec computer.

![](_page_28_Picture_1.jpeg)

**Note**: If you get a good beep read from the SR61T but receive no data on your host computer, this means that the bar code you scanned is too large for your Intermec computer to process.

## Setting Parameters in the SR61T

After you connect your SR61T to a host, you may need to configure it to communicate properly with the host. Use this section to change the way that the SR61T transmits encoded data. This section contains the following bar codes:

- "International Keyboard Parameters" on page 17.
- "Serial Parameter Parameters" on page 20.

To configure additional SR61T settings, see **"Operating Settings" on page 74** or EasySet version 5.6.0.1 or later. EasySet is available from the Intermec web site at **www.intermec.com/EasySet**.

## **International Keyboard Parameters**

If your SR61T is connected to a host with a keyboard wedge cable, you may need to configure your SR61T to behave like an International keyboard. Scan the following bar codes to make your keyboard behave like the following keyboards.

\* = default

![](_page_28_Picture_11.jpeg)

Belgian French Windows ₩₩₩₩₩₩₩₩₩₩₩₩₩₩₩₩ \60\02\53\20\00\3A\40

![](_page_28_Picture_13.jpeg)

![](_page_29_Picture_1.jpeg)

French Canadian Windows 95/98 \60\02\53\20\00\08\00

French Windows

 $60\02\53\20\02\40$ 

**Hungarian Windows** 

 $60\02\53\20\02\25\20$ 

![](_page_29_Picture_3.jpeg)

![](_page_29_Picture_4.jpeg)

![](_page_29_Picture_5.jpeg)

Norwegian Windows  $60\02\53\20\00\30\00$ 

SR61T Tethered Scanner User's Guide

![](_page_30_Picture_1.jpeg)

Swiss French Windows  $60\02\53\20\00\2A\40$ 

![](_page_30_Picture_2.jpeg)

![](_page_30_Picture_3.jpeg)

![](_page_30_Picture_4.jpeg)

![](_page_30_Picture_5.jpeg)

![](_page_30_Picture_6.jpeg)

 $60\02\53\20\00\18\00$ 

![](_page_30_Picture_7.jpeg)

**Brazilian Portuguese Windows** 

SR61T Tethered Scanner User's Guide

### Chapter 2 – Connecting and Configuring the SR61T

![](_page_31_Picture_1.jpeg)

## **Serial Parameter Parameters**

If your SR61T is connected to a host with an RS-232 cable, configure your SR61T serial parameters to match the host. This section contains bar codes for basic serial parameters. To configure additional serial parameters, use EasySet.

![](_page_31_Picture_4.jpeg)

**Note:** By default, RTS/CTS hardware protocol is disabled. To enable this parameter, use EasySet version 5.6.0.1 or later. RTS/CTS hardware protocol operates only in one direction. The SR61T requests permission from the host to transmit and monitors host transmissions.

\* = default

## **Baud Rate**

![](_page_31_Picture_9.jpeg)

![](_page_31_Picture_10.jpeg)

![](_page_31_Picture_11.jpeg)

![](_page_32_Picture_1.jpeg)

![](_page_32_Picture_2.jpeg)

![](_page_32_Picture_3.jpeg)

![](_page_32_Picture_4.jpeg)

## Data Bits

![](_page_32_Picture_6.jpeg)

![](_page_32_Picture_7.jpeg)

## Parity

![](_page_32_Picture_9.jpeg)

![](_page_32_Picture_10.jpeg)

### Chapter 2 – Connecting and Configuring the SR61T

![](_page_33_Picture_1.jpeg)

## **Stop Bits**

![](_page_33_Picture_3.jpeg)

![](_page_33_Picture_4.jpeg)

## **Enabling the Configurable RS-232 Protocol**

By default, the SR61T uses ISCP to communicate with a host computer. If you are connecting the SR61T to a host computer, for example an Intermec Terminal that speaks ISCP, you will not need to do anything.

If you are connecting your host computer that does not use ISCP, you must disable the ISCP protocol, that is, enable the Configurable RS-232 protocol.

You may also want to configure the ENQ, ACK, NAK, and LRC parameters. For more details about the Configurable RS-232 Protocol, see **"Understanding Features of Configurable RS-232 Protocol" on page 23**.

![](_page_33_Picture_9.jpeg)

If you are connecting to a Intermec Terminal using ISCP or EasySet, keep the default settings for Data bits, Parity and Stop bits so ISCP can work properly.

# To disable the ISCP Protocol (enable the Configurable RS-232 Protocol)

• Scan the following bar code

![](_page_34_Picture_3.jpeg)

## To enable ISCP Protocol

• Scan the following bar code

![](_page_34_Picture_6.jpeg)

## Understanding Features of Configurable RS-232 Protocol

The Configurable RS-232 protocol is comprised of four features. Each of these features can be turned on or off independently of one other. Use the table and procedures below to understand the Configurable RS-232 protocol. To specify a specific value for any of the individual parameters, go to EasySet.

## Configurable RS-232 Protocol Features

| Parameter | Description (When Enabled)                                                                                                    |
|-----------|----------------------------------------------------------------------------------------------------|
| ENQ       | The scanner waits until it receives ENQ from the<br>host before sending data to the host. If the hw/sw<br>timeout period expires before the host send ENQ,<br>the then the scanner does not send the data to the<br>host |
| ACK       | The scanner waits for the length of the hw/sw<br>timeout period of time to receive an ACK message<br>from the host and then time out. If the scanner<br>times out then the scanner issues error beeps.                   |

| Parameter | Description (When Enabled)                                                                                                    |
|-----------|----------------------------------------------------------------------------------------------------|
| NAK       | The scanner sends data to the host. If the host does<br>not like the data then the host must send a NAK<br>before the hw/sw timeout period expires. If the<br>scanner receives a NAK from the host then the<br>scanner resends the data. The scanner resends the<br>data three times.                                          |
| LRC       | The scanner appends the Longitudinal Redundancy<br>Check , which is two characters, to the end of the<br>data. The LRC characters are calculated by XOR'ing<br>the hex values of the first two ASCII characters, and<br>then XOR'ing the results with the next character.<br>This pattern is repeated for all data characters. |

### Configurable RS-232 Protocol Features (continued)

## To configure the ENQ parameter

• To enable ENQ, scan the following bar codes

![](_page_35_Picture_5.jpeg)

• To disable ENQ, scan the following bar code

![](_page_35_Picture_7.jpeg)

## To configure the ACK parameter

• To enable ACK, scan the following bar code:

![](_page_35_Picture_10.jpeg)

• To disable ACK, scan the following bar code
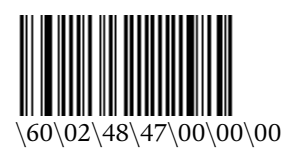

#### To configure the NAK parameter

• To enable NAK, scan the following bar code and enter an NAK number

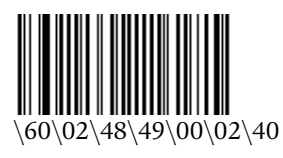

• To disable NAK, scan the following bar code

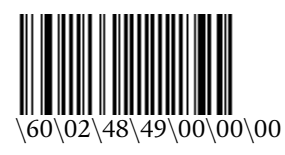

#### To configure the LRC parameter

• To enable LRC, scan the following bar code and enter a LRC number

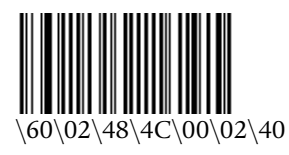

• To disable LRC, scan the following bar code

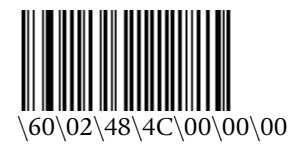

#### Chapter 2 – Connecting and Configuring the SR61T

# 3

# Troubleshooting and Maintaining the SR61T

Use this chapter to solve problems you may have while using the SR61T. This chapter contains these topics:

- Troubleshooting the SR61T
- Maintaining the SR61T

# **Troubleshooting the SR61T**

If you have problems using the SR61T, use this chapter to find a possible solution.

## **Calling Product Support**

To talk to an Intermec Product Support representative:

- In the U.S.A. and Canada, call 1-800-755-5505
- Outside the U.S.A. and Canada, contact your local Intermec representative. For help, go to www.intermec.com > About Us > Contact Us.

Before you call Intermec Product Support, make sure you have the following information:

- SR61T firmware version
- SR61T decode version
- SR61T sub-system version

#### To get the firmware version, decode version, and sub-system version

- 1 Run an application that can accept bar code information from the SR61T:
  - If you are using a USB or keyboard wedge cable, use Microsoft® Notepad.
  - If you are using an RS-232 cable, use the EasySet ISCP Terminal window. For help, see the EasySet software.
- **2** Scan one of these bar codes:

Get firmware version

Get decode version

Get sub-system version

#### **Problems and Possible Solutions**

Use this section to find possible solutions to problems you may have.

#### **Problems and Possible Solutions**

| Problem                                                                                  | Possible Solution                                                                                                    |
|------------------------------------------------------------------------------------------|----------------------------------------------------------------------------------------------------|
| You pull the trigger, but nothing happens.                                               | The SR61T receives power from either a host<br>computer or external power supply through an<br>accessory cable. Make sure:                                     |
|                                                                                          | • you are using the appropriate cable. For more information, see <b>"Cable Accessories" on page 71</b> .                                                       |
|                                                                                          | • the cable is connected to the appropriate port<br>on the host computer.                                                                                      |
|                                                                                          | • the universal power supply (if necessary) is properly plugged in.                                                                                            |
| You pull the trigger, the                                                                | Try these possible solutions:                                                                                                    |
| red scanning beam<br>turns on, but you<br>cannot successfully scan<br>a bar code.        | • Make sure that the SR61T is configured for the symbology you are scanning.                                                                                   |
|                                                                                          | • Make sure that the SR61T is at the appropriate scanning distance from the bar code. Move the SR61T closer and farther to find the appropriate distance.      |
|                                                                                          | • Make sure that the SR61T is configured for the type of bar code you are scanning.                                                                            |
|                                                                                          | • The bar code you are trying to scan may be<br>poorly printed or too small. Scan a known<br>good bar code to make sure that the SR61T is<br>working properly. |
|                                                                                          | For more information, see <b>"Scanning Bar</b><br>Codes" on page 6.                                                                                            |
| You scan a bar code and<br>the status light turns<br>on, but the SR61T does<br>not beep. | The beep duration, volume, frequency, and<br>number may be configured so the SR61T does not<br>beep. To reset the SR61T, scan this bar code:                   |
| I                                                                                        | Reset factory defaults                                                                                                    |
|                                                                                          |                                                                                                    |

| Problem                                                                                                    | Possible Solution                                                                                                    |
|----------------------------------------------------------------------------------------------------|----------------------------------------------------------------------------------------------------|
| You scan a<br>configuration bar code<br>and the SR61T beeps<br>three times.                                            | The SR61T does not recognize or support the configuration bar code you scanned.                                                                                                    |
| You scan a bar code, the SR61T beeps once, and                                                                         | Try these possible solutions:                                                                                                    |
| the status light blinks<br>green once, but the data<br>is not transmitted to the<br>host computer.                     | <ul> <li>Make sure that your data collection<br/>application is set up to receive data from the<br/>SR61T.</li> <li>If you are using an RS-232 cable, make sure<br/>that the serial parameters on the SR61T match<br/>the serial parameters of the host computer. The<br/>default serial parameters for the SR61T are:<br/>S7600 baud, 8 data bits, no parity, and 1 stop<br/>bit.</li> </ul> |
| You scan a data bar code<br>and the scanner beeps<br>once, pauses for half a<br>second, and then beeps<br>three times. | Try disconnecting and then reconnecting the scanner to the host and then reestablish communications with the host.                                                                                                    |

#### **Problems and Possible Solutions (continued)**

#### **Resetting the SR61T**

If your SR61T does not respond when you pull the trigger, you can reset your SR61T. When you send the Administrator Reset Factory Defaults command, the configuration command parameters are returned to their original factory defaults and the scanner restarts.

#### To reset your SR61T

- 1 Establish a connection with EasySet.
- **2** Send the Administrator Reset Factory Defaults command to the SR61T.

# **Maintaining the SR61T**

To keep your SR61T in good working order, you may need to upgrade the SR61T and clean the scanner window.

## **Upgrading the SR61T**

You may need to upgrade the SR61T firmware if there is an update that incorporates changes to a feature or adds functionality to the scanner. The process of upgrading the SR61T takes about 10 minutes to complete.

To upgrade the SR61T, you need:

- an RS-232 accessory cable with external power (P/N 236-185-001 or 236-198-001). For more information, see "Cable Accessories" on page 71.
- power supply (P/N 851-089-105).
- country-specific AC power cord. See the table below for the correct power cord to purchase:

| Country        | Part number  |
|----------------|--------------|
| China          | 071918       |
| Europe         | 1-974027-025 |
| United States  | 1-974028-025 |
| United Kingdom | 1-974029-020 |
| Australia      | 1-974030-025 |
| Italy          | 321-471-002  |
| Denmark        | 321-501-002  |
| India/Africa   | 321-502-002  |

- a PC running Microsoft® Windows® XP with SP2 or Microsoft Windows 2000 with SP4.
- the Intermec Scanner Upgrade Utility. You can download this utility from the SR61T downloads page at **www.intermec.com**.
- the firmware update (.ldr) file.

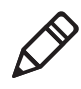

**Note:** Before you start the upgrade process, make sure that you are not using the selected COM port for any other application or you receive an error and cannot use the COM port.

#### To upgrade the SR61T firmware

- **1** Download the latest SR61T firmware update package from the Intermec web site at **www.intermec.com**.
  - a Go to **Support > Downloads**.
  - **b** From the **Product Category** drop-down list, choose **Bar Code Scanners.**
  - c From the **Product Family** drop-down list, choose **Rugged**.
  - **d** From the **Product** drop-down list, choose **SR61T Hand Held Scanner** and click **Submit**.
  - **e** Click the link to download the firmware upgrade package and save it to your PC.
  - **f** Unzip the .zip file.
- **2** Connect your SR61T to a host PC with the RS-232 cable.
- **3** Scan the Reset Factory Defaults bar code:

Reset factory defaults

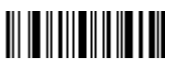

**4** Start the Intermec Scanner Upgrade Utility:

| Select COM Part        |                                               |  |
|------------------------|-----------------------------------------------|--|
| COM1                   |                                               |  |
| O COM2                 |                                               |  |
| Select Baud Rate       |                                               |  |
| 57600                  |                                               |  |
| 0115200                |                                               |  |
| 1) Click "Browse" to s | select the .ldr (firmware image) file.<br>wse |  |
| .ldr versio            | n is:                                         |  |
| 2) Click "Upgrade" to  | download the .ldr file and begin the upgrade. |  |
|                        |                                               |  |

- **5** Select a COM port and a baud rate.
- **6** Click **Browse** and navigate to the location of the firmware upgrade (.ldr) file and then click **Open**.
- 7 Click Upgrade. A message appears asking if you want to upgrade.
- 8 Click **Yes**. A dialog box appears and provides you with the progress of the update.
- **9** Click **OK** when the Update Completed message appears. You have successfully upgraded your SR61T firmware.
- **10** Disconnect and reconnect the RS-232 cable to reboot the SR61T.

## **Cleaning the SR61T**

Clean the scanner window as often as needed for the environment in which you are using the SR61T. To clean the scanner window, you can use soapy water, a solution of ammonia and water, or isopropyl alcohol.

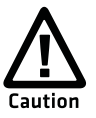

Opening the SR61T voids the warranty and may cause damage to the internal components.

#### To clean the scanner window

- 1 Dip a clean towel or rag in soapy water, ammonia and water solution, or isopropyl alcohol and wring out the excess. Wipe the scanner window. Do not allow any abrasive material to touch the window.
- **2** Wipe dry with a lint-free cloth.

# 4

# Configuration Command Reference

Use this chapter to learn about the configuration commands supported on the SR61T. This chapter contains these topics:

- Using Configuration Commands
- Configuration Commands By Function
- SR61T Configuration Commands

# **Using Configuration Commands**

A configuration command changes the way the SR61T operates. For example, you can change the Beep Volume and make the SR61T beeper very quietly.

You can configure the SR61T:

- by sending commands to your SR61T from your PC using EasySet.
- by sending commands to a bar code setup sheet. Then, scan the bar codes onscreen with your SR61T (SR61TE or SR61TA only), or print the setup sheet and scan the bar codes.
- by sending commands to your SR61T from your Intermec computer using Intermec Settings.

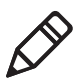

**Note:** When you first connect to an Intermec computer, only SR61T settings common to the Intermec computer's internal scanner settings are changed to the internal scanner's default settings.

For a list of all the commands and their default values as they are organized in EasySet, see the next section, **"Configuration Commands By Function."** 

For descriptions of each command organized alphabetically, see **"SR61T Configuration Commands" on page 40**.

# **Configuration Commands By Function**

The configuration commands are grouped by function and reflect the organization of the Commands window in EasySet.

#### **Reset All Parameters**

| Command                              | Default Value | See Page |
|--------------------------------------|---------------|----------|
| Administrator reset factory defaults | N/A           | 40       |

| RS-232 Parameter                   | Default Value | See Page |
|------------------------------------|---------------|----------|
| Baud rate                          | 57600         | 41       |
| Data bits                          | 8             | 46       |
| Parity                             | None          | 52       |
| Stop bits                          | 1             | 54       |
| Hardware/software protocol timeout | 1000 ms       | 49       |
| Configurable RS-232 Protocol       | Not active    | 45       |
| ENQ                                | Not active    | 47       |
| ACK                                | Not active    | 40       |
| NAK                                | Not active    | 51       |
| LRC                                | Not active    | 50       |
| Inter-character delay              | None          | 49       |
| Inter-message delay                | None          | 50       |

#### Interface Settings

| PS/2 Keyboard Wedge    | Default Value | See Page |
|------------------------|---------------|----------|
| Keyboard selection     | North America | 50       |
| Override caps lock key | Not active    | 51       |

#### Data Transmission Settings

| Data Transmission Command     | Default Value      | See Page |
|-------------------------------|--------------------|----------|
| ISCP                          |                    |          |
| ISCP activation               | Active             | 50       |
| Data format                   | Raw                | 46       |
| Transmission frame size (TFS) | 4096               | 56       |
| Event notification            | Not active         | 47       |
| Symbology identifier          | Not transmitting   | 55       |
| Preamble                      | None               | 53       |
| Postamble                     | <cr><lf></lf></cr> | 52       |
| Data editing                  | N/A                | 46       |
| Alt Mode                      | Not active         | 41       |
| Control character conversion  | Active             | 45       |

| Symbo | logy | Setti | ings |
|-------|------|-------|------|
|-------|------|-------|------|

| Symbology                    | Default Value | See Page |
|------------------------------|---------------|----------|
| Disable all symbologies      | N/A           | 46       |
| Australian Post              | Not active    | 41       |
| Aztec                        | Not active    | 41       |
| BPO                          | Not active    | 42       |
| Canada Post                  | Not active    | 42       |
| Codabar                      | Not active    | 43       |
| Codablock                    |               |          |
| Codablock A                  | Not active    | 43       |
| Codablock F                  | Not active    | 43       |
| Code 11                      | Not active    | 44       |
| Code 39                      | Active        | 44       |
| Special keys interpretation  | Not active    | 54       |
| Code 93/93i                  | Not active    | 44       |
| Code 128/GS1-128             | Active        | 44       |
| ISBT 128                     | Not active    | 45       |
| GTIN processing              | Not active    | 45       |
| DataMatrix                   | Active        | 46       |
| Dutch Post                   | Not active    | 46       |
| EAN/UPC                      | Active        | 47       |
| ISBN                         | Not active    | 47       |
| GTIN processing              | Not active    | 47       |
| GS1 Composite                | Not active    | 48       |
| GS1 DataBar                  |               |          |
| GS1 DataBar Omni-directional | Not active    | 49       |
| GS1 Expanded                 | Not active    | 49       |
| GS1 Limited                  | Not active    | 49       |
| Interleaved 2 of 5           | Not active    | 50       |
| Japan Post                   | Not active    | 50       |
| Matrix 2 of 5                | Not active    | 50       |
| Maxicode                     | Not active    | 51       |
| Micro PDF417                 | Not active    | 51       |
| MSI                          | Not active    | 51       |

| Symbolog | y Settings | (continued) |
|----------|------------|-------------|
|----------|------------|-------------|

| Symbology       | Default Value | See Page |
|-----------------|---------------|----------|
| PDF417          | active        | 52       |
| Planet          | Not active    | 52       |
| Postnet         | Not active    | 53       |
| QR Code         | Not active    | 53       |
| Standard 2 of 5 | Not active    | 54       |
| Telepen         | Not active    | 55       |
| TLC 39          | Not active    | 56       |

#### **Operating Settings**

| Trigger Activation Command | Default Value | See Page |
|----------------------------|---------------|----------|
| Trigger mode               | Level         | 57       |
| Trigger timeout            | 2 seconds     | 57       |
| Turn off after good read   | Active        | 58       |

| Data Decoding Security Command                 | Default Value                          | See Page |
|------------------------------------------------|----------------------------------------|----------|
| Predefined security levels                     | Normal                                 | 53       |
| Consecutive same read data validation          | Auto read count<br>before transmission | 45       |
| Timeout between identical consecutive codes    | 300 ms                                 | 56       |
| Timeout between different<br>consecutive codes | None                                   | 55       |

| Center Decoding Command    | Default Value | See Page |
|----------------------------|---------------|----------|
| Center decoding activation | Not active    | 43       |
| Center decoding tolerance  | No tolerance  | 43       |

| Beeps/LED Command | Default Value      | See Page |
|-------------------|--------------------|----------|
| Beep and LED Mode | SR61T default mode | 41       |
| Beep volume       | High               | 42       |

#### Chapter 4 – Configuration Command Reference

| Beeps/LED Command      | Default Value       | See Page |
|------------------------|---------------------|----------|
| Beep frequency         | 2610 Hz             | 42       |
| Good read beeps        |                     |          |
| Number                 | 1                   | 48       |
| Duration               | 80 ms               | 48       |
| Timing                 | Before transmission | 48       |
| Good read LED duration | 2000 ms             | 48       |
| Error beep             | On                  | 47       |
| Setup beep             | On                  | 54       |

#### **Operating Settings (continued)**

| Beeps/LED Command                          | Default Value | See Page |
|--------------------------------------------|---------------|----------|
| 2D symbologies<br>Stacked code crackle     | On            | 54       |
| Vibrate alert<br>Vibrate alert<br>Duration | Off<br>300 ms | 58<br>58 |
| Sensor optimization                        | Automatic     | 53       |

## SR61T Configuration Commands

This section lists the configuration commands in alphabetical order and provides a description of each command. To configure your SR61T using these commands, see **www.intermec.com/EasySet**.

#### ACK

A feature of the Configurable RS-232 Protocol. The scanner waits for the length of the hw/sw timeout period of time to receive an ACK message from the host and then time out. If the scanner times out then the scanner issues error beeps.

#### **Administrator Reset Factory Defaults**

Causes the SR61T to perform a restart and restores all configuration commands to their default settings.

#### Alt Mode

A data transmission settings that allow the SR61T to transmit special characters to a host computer. For example, if Alt mode is enabled, the character "Alt+ 0196" is interpreted as "Ä." When Alt mode is disabled, "Alt+0196" is transmitted as is.

## **Australian Post**

SR61TA (area imager) and SR61TE (near-far range area imager) only. Enables or disables decoding of Australian Post symbology. Australian Post is a 4-state bar code that allows Australian Post to sort incoming mail using a bar code. There are three types of bar codes corresponding to FCC values 11, 59, and 62. BarDIMM only needs the DPID and Customer information, and automatically generates all the other information like the FCC or Reed-Solomon checksum.

#### Aztec

SR61TA (area imager) and SR61TE (near-far range area imager) only. Enables or disables decoding of Aztec symbology. Aztec is a 2D matrix symbology made up of square modules on a square grid, with a square bulls eye pattern at their center. Aztec Code symbols can encode large amounts of data with user-defined error-correction level.

#### **Baud Rate**

Sets the baud rate for the communications. The baud rate must match the baud rate of the host. You can set Baud Rate to a value of 1200, 2400, 9600, 19200, 38400, 57600, or 115200.

#### **Beep and LED Mode**

Sets the way in which the beeps and LED lights will behave on the SR61T. By default, the scanner is set to behave in one way, but it can be configured to operate differently.

#### **Beep Duration**

Sets the length of the beeps. You can set Beep Duration to a value from 0 to 2550 ms. When Beep Duration is set to 0 ms, the beeper is off.

#### Chapter 4 – Configuration Command Reference

Use Beep Duration in combination with Beep Frequency and Beep Volume to define beeps according to operator preference and work environment.

#### **Beep Frequency**

Sets the frequency, or pitch, of the beeps. You can set Beep Frequency to a value from 1000 to 5110 Hz.

Use Beep Frequency in combination with Beep Volume and Good Read Beep Duration to define beeps according to operator preference and work environment.

#### **Beep Volume**

Adjusts the volume of the beeps. You can set Beep Volume to Low, Medium, or High.

**Note:** To turn off the beeper, set the Beep Duration to 0.

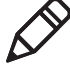

Use Beep Volume in combination with Beep Frequency and Good Read Beep Duration to define beeps according to operator preference and work environment.

## **BPO**

SR61TA (area imager) and SR61TE (near-far range area imager) only. Enables or disables decoding of BPO (British Post Office) 4-state bar code symbology. BPO was developed by the British Post office for encoding European postcode data similar to the way the U.S. Postnet symbology is used for encoding Zip Code data. BPO provides European countries with a simple and efficient postal bar coding scheme.

#### **Canada Post**

SR61TA (area imager) and SR61TE (near-far range area imager) only. Enables or disables decoding of Canada Post 4-state bar code symbology. Canada Post contains addressing as well as customerspecific information. Canada Post sends mail pieces through Canada Post's integrated distribution system in the most cost-efficient way.

#### **Center Decoding Activation**

Enables or disabled the Center Decoding of bar codes. When enabled, the SR61T reads only the bar code that the laser aimer is centered on. This parameter is useful for reading bar codes that are positioned close together.

#### **Center Decoding Tolerance**

Allows you to aim the laser beam close to the bar code label you want to read instead of positioning the aimer right on the bar code. Values for Center Decoding Tolerance can range from 0 (laser beam must be positioned on the bar code to be read) to 100 (laser beam can be positioned beside the bar code to be read).

#### Codabar

Enables or disables decoding of Codabar symbology. Codabar is a self-checking, discrete symbology. The American Blood Commission (ABC) Codabar requires that you retain and transmit the start/stop code digits when processing a Codabar symbol. As a result, configuration CD10 is an illegal configuration.

#### **Codablock A**

Enables or disables decoding of Codablock A symbology. Codablock A is a 2D bar code that is an extension of Code 39. If Code 39 is enabled with check digit, you cannot enable Codablock A. For best results, disable Code 39 before you enable Codablock A. If Code 39 is enabled with check digit, Codablock A is not be decoded properly.

#### **Codablock F**

Enables or disables decoding of Codablock F symbology. Codablock F is a 2D bar code that is an extension of Code 128. If Code 128 is enabled with check digit, you cannot enable Codablock F. For best results, disable Code 128 before you enable Codablock F.

#### Chapter 4 – Configuration Command Reference

## Code 11

Enables or disables decoding of Code 11 symbology. Code 11 is a very high-density, discrete numeric bar code used extensively in labeling telecommunications components and equipment.

#### Code 39

Enables or disables decoding of Code 39 symbology. Code 39 is discrete, variable length, and self-checking. The character set is uppercase A to Z, 0 to 9, dollar sign (\$), period (.), slash (/), percent (%), space (), plus (+), and minus (-).

#### Code 93/93i

Enables or disables decoding of Code 93/93i symbology. Code 93/93i is a variable length, continuous symbology that uses four element widths.

#### Code 128 / GS1-128

Enables or disables decoding of Code 128 / GS1-128 symbology. Code 128 is a very high-density alphanumeric symbology that supports the extended ASCII character set. It is a variable length, continuous code that uses multiple element widths.

Code 128 supports the following function codes.

#### **Code 128 Function Codes**

| Function Codes | Description                                                                                                    |
|----------------|----------------------------------------------------------------------------------------------------|
| FNC1           | FNC1 is used as a separator when multiple identifiers<br>and their fields are concatenated. For example, FNC1 can<br>be useful in keyboard wedge mode when the GS<br>character cannot be transmitted.                                                           |
| FNC2           | When the FNC2 character occurs in a bar code, the<br>SR61T temporarily stores the data from the bar code and<br>transmits it as a prefix to the next symbol. In this way,<br>FNC2 can be used to concatenate several symbols before<br>the data is transmitted. |

#### **ISBT 128**

Enables and configures decoding of ISBT Code 128 symbology. ISBT Code 128 is the global bar code labeling standard for the blood banking industry and is used to support the worldwide distribution, tracking, and handling of blood bags and blood components.

#### **GTIN Processing for GS1-128**

With Global Trade Item Number (GTIN) processing enabled, a GTINcompliant GS1-128 label strips the first two digits output 14 digits.

GTIN-compliant GS1-128 labels:

- are 16 digits long.
- have "01" as the first two digits of the label.

## **Consecutive Same Read Data Validation**

To ensure you have a valid read before transmitting data, you can set the SR61T to scan a bar code multiple times.

You can set Consecutive Same Read Data Validation from 0 to 10. The default value of 0 sets the scanner to automatically adapt to the consecutive same read based on the bar code quality and the trust level of the bar code. For example, labels with a check digit require fewer reads than labels without a check digit.

## **Configurable RS-232 Protocol**

If you are connecting your host computer that does not use ISCP, you must disable the ISCP protocol, that is, enable the Configurable RS-232 protocol. The Configurable RS-232 protocol is comprised of four features, ACK, NAK, ENQ and LRC.

## **Control Character Conversion**

A data transmission setting allows the SR61T to transmit special characters to a host computer. For example, when control character mode is enabled, the character "8" is transmitted as "Backspace." Otherwise, the character "8" is transmitted as "Ctrl + H".

## Data Bits

Sets the number of data bits the scanner uses when communicating. You can set Data Bits to 7 or 8.

## **Data Editing**

Data editing allows you to edit data scanned by the SR61T before it is transmitted to the host. You can define up to seven input scenarios to filter the data you want to edit. For more information, see the EasySet software.

#### Data Format

Determines how information is sent to the host when you use Intermec Scanner Control Protocol (ISCP). If you select a value of raw, bar code data is sent to the host exactly as is appears in the bar code, no frame or acknowledgement are necessary. If you select a value of packet, the bar code data is encapsulated within ISCP protocol.

#### **DataMatrix**

SR61TA (area imager) and SR61TE (near-far range area imager) only. Enables or disables decoding of DataMatrix symbology, a high density 2D matrix code that can store a large amount of information. DataMatrix has excellent error correction abilities and is mostly used for marking and tracking parts.

## **Disable All Symbologies**

This command disables all symbologies. However, disabling all symbologies does not reset symbology parameters to their default values. To reset all symbology parameters to their default factory settings, use the Administrator Reset Factory Defaults command. For more information, see **"ACK" on page 40**.

#### **Dutch Post**

SR61TA (area imager) and SR61TE (near-far range area imager) only. Enables or disables decoding of Dutch Post symbology. Dutch Post is a 4-state bar code that contains addressing, as well as customerspecific information.

## EAN/UPC

Enables or disables decoding of European Article Numbering (EAN)/ Universal Product Code (UPC) symbology. EAN/UPC are fixedlength, numeric, continuous symbologies that use four element widths. A scanner that is configured to decode EAN bar codes can decode UPC, but the reverse is not true. UPC code is a subset of EAN code.

#### ISBN

International Standard Book Number (ISBN) is a 10-digit symbology that uniquely identifies books for tracking and ordering.

With ISBN enabled, the first three characters (978) are ignored, and the checksum is calculated on the remaining characters.

#### **GTIN Processing**

With Global Trade Item Number (GTIN) processing enabled, two zeros are padded to the beginning of UPC-A, and one zero is padded to the beginning of EAN-13 to expand the numbers to 14 digits. To use GTIN processing you also need to enable the corresponding EAN/ UPC symbology.

## ENQ

A feature of the Configurable RS-232 Protocol. The scanner waits until it receives ENQ from the host before sending data to the host. If the hw/sw timeout period expires before the host send ENQ, the then the scanner does not send the data to the host.

## **Error Beep**

Enables or disables the error beep. Your SR61T emits an error beep without affecting the configuration of your SR61T, when you scan a configuration bar code that is damaged or unknown.

#### **Event Notification**

Sends information to the host when a selected action occurs. You can activate Event Notifications such as start of session read or trigger released.

#### **Good Read Beep Duration**

Sets the length of the SR61T good read beeps. You can set Good Read Beep Duration to a value from 0 (off) to 2550 ms.

Use Good Read Beep Duration in combination with Beep Volume and Beep Frequency to define beeps according to operator preference and work environment.

#### **Good Read Beep Number**

Establishes the number of beeps used for the good read beep: one, two, or none.

## **Good Read Beep Timing**

Sets the good read beep to occur either before or after successfully transmitting data.

#### **Good Read LED Duration**

Sets the amount of time the green Status light stays on after a good read. You can set Good Read LED Duration to a value from 0 (off) to 5110 ms. When the Status light is on due to a long duration setting, the SR61T can still read new bar codes and receive commands.

#### **GS1** Composite

Enables or disables GS1 Composite symbology. A GS1 Composite symbol consists of a linear component (encoding the item's primary identification) associated with an adjacent 2D Composite Component (encoding supplementary data, such as a batch number or expiration date). The Composite symbol always includes a linear component to ensure that the primary identification is readable by all scanning technologies, and so that 2D imagers can use the linear component as a finder pattern for the adjacent 2D Composite Component.

#### **GS1** DataBar Expanded

Enables or disables decoding of GS1 DataBar Expanded. GS1 DataBar Expanded is an alphanumeric symbology that can read GS1 DataBar limited and stacked bar code labels. It is a member of the GS1 DataBar symbology family.

#### **GS1 DataBar Limited**

Enables or disables decoding of GS1 DataBar Limited. GS1 DataBar Limited is a numeric symbology that does not read stacked bar code labels. It is a member of the GS1 DataBar symbology family.

#### **GS1** DataBar Omni-Directional

Enables or disables decoding of GS1 DataBar omni-directional 1D or stacked 2D codes. GS1 Databar omni-directional is a numeric symbology that can read stacked omni-directional bar code labels. It is a member of the GS1 DataBar symbology family.

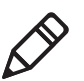

**Note:** To read GS1 DataBar omni-directional stacked 2D codes, GS1 DataBar Expanded or GS1 DataBar Limited must also be enabled.

#### Hardware/Software Protocol Timeout

Sets the Hardware/Software Protocol Timeout for all supported RS-232 protocols. The hardware/software protocol is the maximum length of time that the SR61T waits for a response from a host before attempting to resent data. You can set the Hardware/Software Protocol Timeout to a value from 0 to 2550 ms.

#### **Inter-Character Delay**

Adds a delay between each character transmitted to the host so that information transmission is not too fast for the host. You can set Inter-Character Delay to a value from 0 to 999 ms.

## **Interleaved 2 of 5**

Enables or disables decoding of Interleaved 2 of 5 symbology. Interleaved 2 of 5 is a high-density, self-checking, continuous numeric symbology mainly used in inventory distribution and the automobile industry.

#### **Inter-Message Delay**

Adds a delay between each bar code transmitted to the host to avoid losing information. You can set Inter-Message Delay to value from 0 to 999 ms.

#### **ISCP** Activation

The Intermec Scanner Control Protocol (ISCP) is a secure structured protocol using a frame format to send and receive messages via an RS-232 port between an Intermec scanner and a host system. ISCP allows you to easily configure, retrieve information from or control your scanner directly from the host system.

#### Japan Post

SR61TA (area imager) and SR61TE (near-far range area imager) only. Enables or disables decoding of Japan Post 4-state code symbology. Japan Post is a simple and efficient postal bar coding scheme.

#### **Keyboard Selection**

Selects the keyboard you are using with your terminal or cash register. For help, see **"International Keyboard Parameters" on page 17**.

#### LRC

A feature of the Configurable RS-232 Protocol. The scanner appends the Longitudinal Redundancy Check , which is two characters, to the end of the data. The LRC characters are calculated by XOR'ing the hex values of the first two ASCII characters, and then XOR'ing the results with the next character. This pattern is repeated for all data characters.

#### Matrix 2 of 5

Enables or disables decoding of Matrix 2 of 5 symbology. Matrix 2 of 5 is a discrete bar code derived from Code 11.

China Post is available as part of the Matrix 2 of 5 symbology start/ stop code. China Post encodes 11 digits with no check digit and has unique start and stop patterns.

#### Maxicode

SR61TA (area imager) and SR61TE (near-far range area imager) only. Enables or disables decoding of Maxicode symbology. Maxicode is a fixed 2D symbology that contains an array of hexagons arranged around a circular pattern. Maxicode is mostly used in package sorting and tracking applications.

#### Micro PDF417

Enables or disables decoding of Micro PDF417 symbology. Micro PDF417 is a multi-row symbology based on PDF417, designed to maximize area efficiency for applications that do not need the maximum data capacity of PDF417. Micro PDF417 contains a limited set of symbol sizes that each includes a fixed level of error correction.

## MSI

Enables or disables decoding of MSI symbology. MSI code is similar to Plessey code in that it includes a start pattern, data characters, one or two check digits, and a stop pattern.

## NAK

A feature of the Configurable RS-232 Protocol. The scanner sends data to the host. If the host does not like the data then the host must send a NAK before the hw/sw timeout period expires. If the scanner receives a NAK from the host then the scanner resends the data. The scanner resends the data three times.

## **Override Caps Lock Key**

Enables or disables the Override Caps Lock Key. When enabled, the uppercase or lowercase state of the data is preserved.

#### Chapter 4 – Configuration Command Reference

#### Parity

Sets the parity for communications. You can set Parity to none, even, or odd.

#### **PDF417**

Enables or disables decoding of PDF417 symbology. The PDF417 symbology is a stacked 2D symbology that allows you to scan across rows of code. Each row consists of start/stop characters, row identifiers, and symbol characters (which consist of four bars and four spaces each and contain the actual data). This symbology uses error-correction symbol characters appended at the end to recover loss of data.

Macro PDF417, a feature of PDF417, extends the capability of PDF417 by allowing up to 99,999 PDF417 symbols to be used to store data. The symbols are concatenated as they are scanned and can be scanned in any order.

#### Planet

SR61TA (area imager) and SR61TE (near-far range area imager) only. Enables or disables decoding of Planet symbology. The United States Postal Service (USPS) uses a combination of two tracking numbers (the Postnet code and Planet code) to track a customer's piece of mail. A Planet symbol has 12 or 14 digits.

#### Plessey

Enables or disables decoding of Plessey symbology. Plessey code is pulse-width modulated like most other bar codes and includes a start character, data characters, an eight-bit cyclic check digit, a termination bar, and usually a reverse start character. The code is continuous and not self-checking. You need to configure two parameters for Plessey code: Start Code and Check Digit.

#### Postamble

Sets the postamble that is appended to any data you scan. Common postambles include cursor controls such as a tab or a carriage return line feed. You can set up to 20 ASCII characters for Postamble.

#### Postnet

SR61TA (area imager) and SR61TE (near-far range area imager) only. Enables or disables decoding of Postal Numeric Encoding Technique (Postnet) symbology. The Postnet bar code was invented by the United States Postal Service (USPS) to encode ZIP information. Enabling your letter printing system as Postnet-capable allows you to receive a discount on postage. The U.S.A. delivery address coding can be of three forms (1) 5-digit ZIP; (2) 5-digit ZIP + 4 code (3) 11-digit delivery point code. So a valid Postnet bar code contains either 32 bars, 52 bars or 62 bars. Postnet is a numeric symbology. Different from most other symbologies, Postnet has requirements to the actual bar height and width. The information is encoded in the height and has nothing to do with the spaces.

## Preamble

Sets the preamble that precedes any data you scan. Common preambles include a data location number or an operator number. You can set Preamble to up to 20 ASCII characters.

## **Predefined Security Levels**

Defines the security level to use when decoding bar codes. When you select a lower decode security level, the SR61T can decode bar codes with poorer print quality.

## **QR** Code

SR61TA (area imager) and SR61TE (near-far range area imager) only. Enables or disables decoding of QR Code symbology. QR Code is a 2D matrix symbology containing dark and light square data modules.

#### **Sensor Optimization**

SR61TV (linear imager) only. Sets the linear imager configuration for the type of bar code being scanned. If you are going to scan only standard 1D bar codes or only stacked 2D bar codes, you can set Sensor Optimization to 1D or 2D for optimal imager performance.

#### **Setup Beep**

Enables or disables the setup beep. When you successfully scan a configuration bar code, you hear the setup beep, and the configuration of the SR61T is changed.

## **Special Keys Interpretation**

A data transmission setting that allows the SR61T to transmit special characters that have been encoded in a bar code. For example, if special keys interpretation is enabled, the character, ".A" is transmitted as "Delete" to the host computer.

## **Stacked Code Crackle**

SR61TV (linear imager) and SR61TL (laser scanner) only. Enables or disables the crackle sound when you scan a stacked (2D) bar code.

## Standard 2 of 5

Enables or disables decoding of Standard 2 of 5 symbology. Standard 2 of 5 is a low-density numeric symbology that encodes all information in the bars separated by fixed-width spaces. Standard 2 of 5 is used in warehouse sorting, photofinishing, and airline ticketing.

#### **Stop Bits**

Sets the number of stop bits for communications. You can set Stop Bits to 1 or 2.

#### **Symbology Identifier**

Symbology identifiers allow you to indicate the type of data being sent by prepending an identifier. You can prepend one of the following types of character strings to identify which symbology the data is using.

#### Symbology Identifier Options

| Character String                               | Descriptions                                                                                                    |
|------------------------------------------------|----------------------------------------------------------------------------------------------------|
| AIM identifier                                 | The AIM Standard for symbology identifiers consists<br>of a three-character structure indicating the symbology<br>and the optional features of the symbology. For more<br>information about the AIM Standard for symbology<br>identifiers, refer to the AIM ISO/IEC Standard. |
| User-defined<br>symbology<br>identifier (UDSI) | The user-defined symbology identifier (UDSI) is one to<br>four ASCII characters in length. You can configure<br>user-defined symbology identifiers to assign custom<br>identifier strings to the bar code symbologies.                                                        |
| Code mark                                      | Enables the code mark symbology identifier for all symbologies.                                                                                                    |

#### Telepen

Enables or disables decoding of Telepen symbology. Telepen is the only symbology to directly represent the full ASCII character set without shift characters. Considered extremely secure, Telepen has negligible risk of misreads and a double-density numeric only mode.

#### **Timeout Between Different Consecutive Codes**

This command prevents the scanner from decoding unwanted bar codes on the same label. The scanner invalidates a second bar code read if it occurs before the timeout expires. Use this command when consecutively scanning bar codes that contain different data, as opposed to the Timeout Between Identical Consecutive Codes command.

You can set Timeout Between Different Consecutive Codes to a value from 0 to 2550 ms.

#### **Timeout Between Identical Consecutive Codes**

This command prevents the same bar code from being decoded more than once. If you want to decode the same bar code twice, you must wait until the end of the timeout before scanning it again. Use this command when consecutively scanning bar codes with identical data, as opposed to the Timeout Between Different Consecutive Codes command.

You can set Timeout Between Identical Consecutive Codes to a value from 0 to 2550 ms.

## TLC 39

TLC 39 is a composite symbology designed for the Telecommunications Industry. TLC 39 combines a Code 39 symbol that encodes a part number (for items such as plug-in boards at central switching stations) with a linked MicroPDF417 symbol that encodes a serial number and other optional information.

The first six characters must be numeric and include the ECI number. The seventh character is a delimiter between the linear data portion and the composite data portion, typically a comma, although other delimiters are allowed. The next piece of data is a mandatory unique Serial Number.

There can be other data fields after the Serial Number, usually either AppIDs or DataIDs, which are governed by whether or not there are alpha characters in the serial number. Country Of Origin is another typical data field included in this symbology.

#### **Transmission Frame Size**

Controls the amount of data sent to the computer by setting the length of the longest frame the host can receive. You can set the transmission frame size to a value from 32 to 5120.

#### **Trigger Mode**

Trigger mode allows you to set different types of triggering options for the scan engine. For more information, see the next table.

| Mode       | Description                                                                                                    |
|------------|----------------------------------------------------------------------------------------------------|
| Continuous | When you pull the trigger, the red scanner beam turns<br>and stays on. When you pull the trigger a second time, the<br>scanner beam turns off. Simply releasing the trigger does<br>not turn off the scanner.                                                                                                    |
| Level      | When you pull the trigger, the red scanner beam turns on<br>and stays on until you release the trigger or until the<br>SR61T successfully decodes a bar code.                                                                                                    |
| Pulse      | When you pull the trigger, the red scanner beam turns on.<br>The scanner remains on until the scanner successfully<br>decodes a bar code or the Trigger Timeout period is<br>reached.                                                                                                    |
| Flashing   | When you pull the trigger, the red scanner beam turns on<br>and the SR61T checks for a bar code to read. The scanner<br>starts flashing when the Trigger Timeout period is<br>reached. When the SR61T finds and reads a bar code, it<br>resets the Trigger Timeout period. If you pull the trigger a<br>second time, the scanner beam turns off.                                     |
| Autostand  | Autostand mode allows you to switch between level mode<br>and flashing mode. The first time you pull the trigger, the<br>scanner beam turns on and the scanner is in flashing<br>mode. Switch to level mode by pulling the trigger again.<br>When you release the trigger, the scanning beam goes off<br>and stays off until the trigger timeout expires and it<br>resumes flashing. |
| Aim        | Aim triggering allows you to turn on the scanner and aim<br>the red scanner beam without causing a decode. When<br>you release the trigger, the aiming beam stays on until the<br>scanner successfully decodes a bar code.                                                                                                    |

#### **Trigger Mode Options**

#### **Trigger Timeout**

Sets the trigger timeout for the Trigger Mode command. You can set trigger timeout from 1 to 4095 seconds.

## Turn Off After Good Read

Sets how the SR61T operates in level and pulse trigger modes.

| Trigger Mode | Turn Off After<br>Good Read | SR61T Behavior                                                               |
|--------------|-----------------------------|------------------------------------------------------------------------------|
| Level        | Enabled                     | The SR61T scanner beam turns off after it successfully reads a bar code.     |
| Level        | Disabled                    | The SR61T scanner beam stays on until you release the <b>Scan</b> button.    |
| Pulse        | Enabled                     | The SR61T scanner beam turns off after it successfully reads a bar code.     |
| Pulse        | Disabled                    | The SR61T scanner beam stays on until the Trigger Timeout period is reached. |

#### Turn Off After Good Read Options

#### **Vibrate Alert**

Enables or disables the vibrate alert. When Vibrate Alert is enabled, the scanner vibrates when you scan a valid bar code.

#### **Vibrate Alert Duration**

Sets the amount of time that the vibrate alert remains on. You can set Vibrate Alert Duration to a value from 0 to 2550 ms.

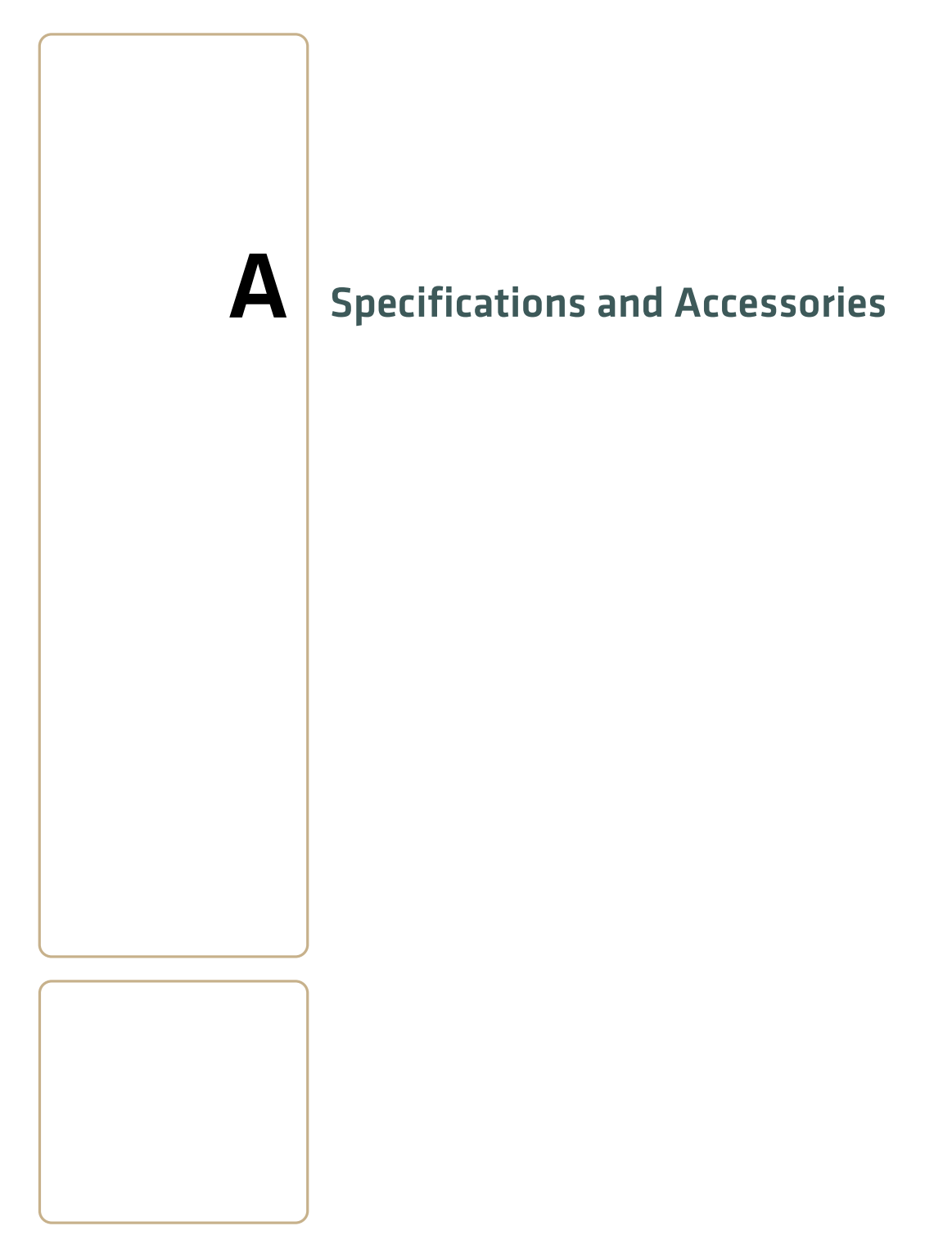

# **Specifications**

Use this section to find technical information about the SR61T.

#### **Physical Dimensions**

| 19.4 cm (7.6 in) |
|------------------|
| 13.1 cm (5.2 in) |
| 7.2 cm (2.8 in)  |
| 320 g (11.2 oz)  |
|                  |

#### **Power and Electrical Specifications**

Electrical rating: == 5V, 1.7A

#### **Temperature and Environmental Specifications**

| EV10                  |                                |
|-----------------------|--------------------------------|
| Operating:            | -30°C to 50°C (-22°F to 122°F) |
| Storage:              | -40°C to 70°C (-40°F to 158°F) |
| EA11                  |                                |
| Operating:            | -20°C to 60°C (-4°F to 140°F)  |
| Storage:              | -30°C to 70°C (-22°F to 158°F) |
| EL20                  |                                |
| Operating:            | -20°C to 55°C (-4°F to 131°F)  |
| Storage:              | -40°C to 60°C (-40°F to 140°F) |
| EX25                  |                                |
| Operating:            | -20°C to 60°C (-4°F to 140°F)  |
| Storage:              | -40°F to 60°C (-40°F to 158°F) |
| All Scan Engines      |                                |
| Relative humidity:    | 5 to 95% non-condensing        |
| Environmental rating: | IP54                           |
# **Bar Code Symbologies**

- Australian Post\*
- Aztec\*
- BPO\*
- Canada Post\*
- Codabar
- Codablock A
- Codablock F
- Code 11
- Code 39
- Code 93/93i
- Code 128 / GS1-128
- DataMatrix\*
- Dutch Post\*
- EAN/UPC
- GS1 Composite
- GS1 DataBar Expanded
- GS1 DataBar Limited

- GS1 DataBar Omni-Directional
- GS1 DataBar Stacked
- Interleaved 2 of 5
- Japan Post\*
- Matrix 2 of 5
- Maxicode\*
- Micro PDF417
- MSI
- PDF417
- Planet\*
  - Plessey
- Postnet\*
  - QR Code\*
- Standard 2 of 5

\* = These symbologies are only available on the SR61TA (2D area imager) and SR61TE (near-far range area imager).

- Telepen
- TLC 39

## EV10 1D Linear Imager (SR61TV)

| Scan range:          | up to 50 cm (19.7 in) |
|----------------------|-----------------------|
| Scan angle:          | 40°                   |
| Minimum X dimension: | 4 mils (0.1 mm)       |

### Minimum Reading Distances With 0.255 cm (0.100 in) Setback

| Symbology | Bar Code<br>Contents | Density            | Minimum<br>Distance* | Maximum<br>Distance  |
|-----------|----------------------|--------------------|----------------------|----------------------|
| Code 39   | RESO 0.100 MM        | 0.1 mm (4 mils)    | 11.255 cm (4.40 in)  | 13.745 cm (5.40 in)  |
|           | R 0.125 MM           | 0.125 mm (5 mils)  | 10.255 cm (4.00 in)  | 16.745 cm (6.60 in)  |
|           | 0.25                 | 0.25 mm (10 mils)  | 6.255 cm (2.50 in)   | 23.745 cm (9.30 in)  |
|           | 0.5                  | 0.5 mm (20 mils)   | 4.255 cm (1.70 in)   | 30.745 cm (12.10 in) |
|           | RIMM                 | 1 mm (40 mils)     | 7.755 cm (3.10 in)   | 39.745 cm (15.60 in) |
| EAN/UPC   | 120010010100         | 0.33 mm (13 mils)  | 5.455 cm (2.10 in)   | 25.745 cm (10.10 in) |
| PDF417    | 10 mils              | 0.254 mm (10 mils) | 10.255 cm (4.00 in)  | 16.745 cm (6.60 in)  |
|           | 15 mils              | 0.381 mm (15 mils) | 8.255 cm (3.20 in)   | 18.745 cm (7.40 in)  |

\*Minimum reading distances are measured in the dark (0 lux).

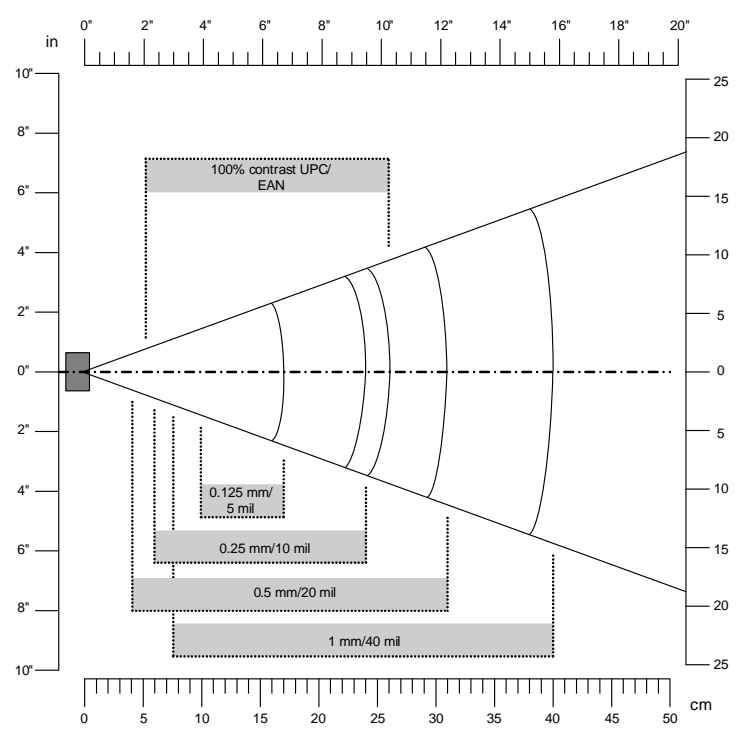

*Linear Imager Minimum Reading Distances:* This graphic does not include the 0.255 cm (0.100 in) setback for the SR61T.

## EL20 Laser Scanner (SR61TL)

| Scan angle:          | 38 degrees      |
|----------------------|-----------------|
| Minimum X dimension: | 4 mils (0.1 mm) |

### Minimum Reading Distances With 0.260 cm (0.102 in) Setback

| Symbology | Density           | Minimum Distance*       | Maximum Distance       |
|-----------|-------------------|-------------------------|------------------------|
| Code 39   | 0.125 mm (5 mils) | 9.760 cm (3.802 in)     | 18.740 cm (7.398 in)   |
|           | 0.25 mm (10 mils) | 7.260 cm (2.802 in)     | 38.740 cm (15.198 in)  |
|           | 0.5 mm (20 mils)  | 9.260 cm (3.602 in)     | 79.740 cm (31.398 in)  |
|           | 1 mm (40 mils)    | 10.260 cm (4.002 in)    | 131.740 cm (51.898 in) |
|           | 1.3 mm (51 mils)  | 41.260** cm (16.202 in) | 149.740 cm (58.898 in) |
| EAN/UPC   | 0.33 mm (13 mils) | 6.760 cm (2.702 in)     | 47.740 cm (18.798 in)  |

\*Minimum reading distances are measured in the dark (0 lux).

\*\*Depends on symbology length and scan angle.

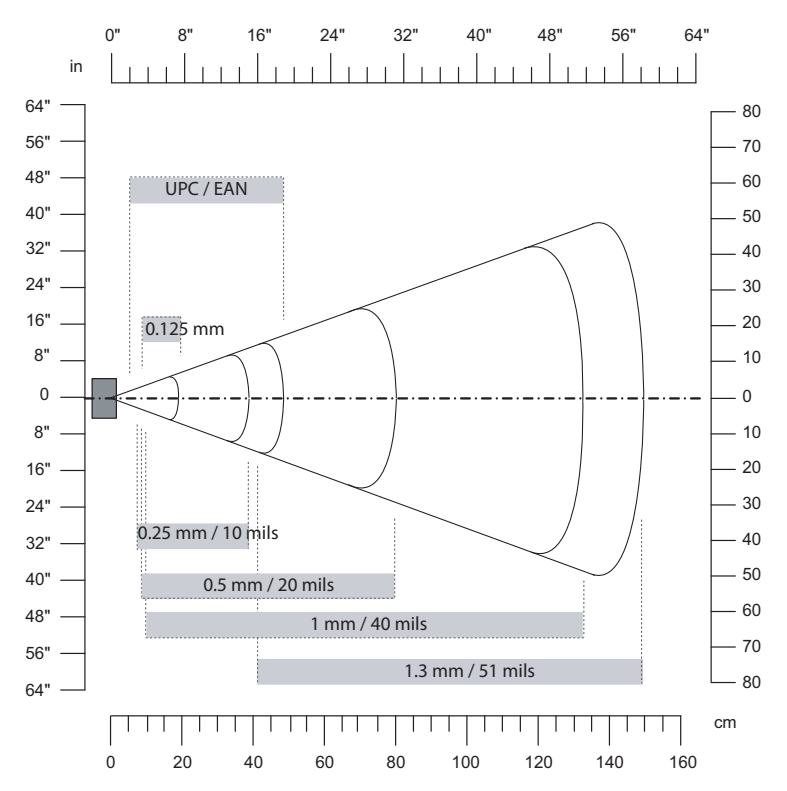

Appendix – Specifications and Accessories

**Standard Range Laser Scanner Minimum Reading Distances:** This graphic does not include the 0.260 cm (0.102 in) setback for the SR61T.

## EA11 2D Area Imager (SR61TA)

| Scan angles: | 38.9° horizontal |
|--------------|------------------|
| -            | 25.4° vertical   |
|              | 45.5° diagonal   |

### Minimum Reading Distances With 0.180 cm (0.071 in) Setback

| Symbology  | Density             | Minimum Distance    | Maximum Distance      |
|------------|---------------------|---------------------|-----------------------|
| Code 39    | 0.125 mm (5 mils)   | 7.580 cm (2.971 in) | 12.220 cm (4.729 in)  |
|            | 0.20 mm (8 mils)    | 4.380 cm (1.671 in) |                       |
|            | 0.25 mm (10 mils)   | 3.680 cm (1.471 in) |                       |
|            | 0.5 mm (20 mils)    | 5.280 cm (2.071 in) |                       |
| EAN/UPC    | 0.33 mm (13 mils)   | 5.180 cm (2.071 in) | 29.820 cm (11.629 in) |
| DataMatrix | 0.191 mm (7.5 mils) | 6.680 cm (2.571 in) | 16.420 cm (6.429 in)  |
|            | 0.254 mm (10 mils)  | 5.180 cm (2.071 in) | 20.80 cm (8.129 in)   |
|            | 0.381 mm (15 mils)  | * *                 | 27.820 cm (10.229 in) |
| PDF417     | 0.160 mm (6.6 mils) | 6.480 cm (2.571 in) | 14.020 cm (5.429 in)  |
|            | 0.254 mm (10 mils)  | 4.880 cm (1.871 in) | 21.820 cm (8.529 in)  |
|            | 0.381 mm (15 mils)  | 5.280 cm (2.071 in) | 33.620 cm (13.129 in) |

\*Minimum reading distances are measured in the dark (0 lux).

\*\*Depends on symbology length and scan angle.

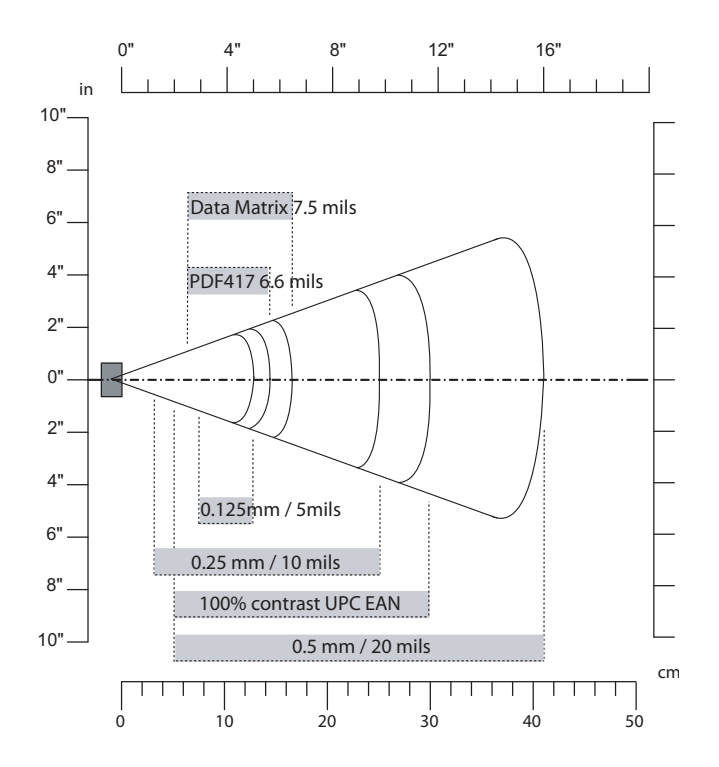

**2D Area Imager Minimum Reading Distances:** This graphic does not include the 0.180 cm (0.071 in) setback for the SR61T.

| Scan angles:         | 12.2° horizontal<br>7.8° vertical<br>14.4° diagonal                                      |
|----------------------|------------------------------------------------------------------------------------------|
| Light source angles: | 13° horizontal<br>11° vertical<br>17° diagonal                                           |
| Light source:        | 650 nm laser (aiming beam and auto focus)<br>617 nm highly visible LED (lighting system) |

### EX25 Near-Far Range Area Imager (SR61TE)

### 1D Symbologies Minimum Reading Distances With 0.325 cm (0.128) Setback

| Symbology | Density           | Minimum Distance  | Maximum Distance   |
|-----------|-------------------|-------------------|--------------------|
| Code 39   | 0.1 mm (3.8 mils) | 18 cm (7.09 in)   | 32 cm (12.60 in)   |
|           | 0.25 mm (10 mils) | 18 cm (7.09 in)   | 69 cm (27.16 in)   |
|           | 0.5 mm (20 mils)  | 19 cm (7.48 in)   | 110 cm (43.31 in)  |
|           | 1 mm (40 mils)    | 40 cm (15.75 in)  | 220 cm (86.61 in)  |
|           | 1.3 mm (51 mils)  | 100 cm (39.37 in) | 310 cm (122.05 in) |
|           | 2.5 mm (100 mils) | 130 cm (51.18 in) | 430 cm (169.29 in) |
| EAN 100%  | 0.33 mm           | 22 cm (7.87 in)   | 100 cm (39.37 in)  |

\*Minimum reading distances are measured in the dark (0 lux).

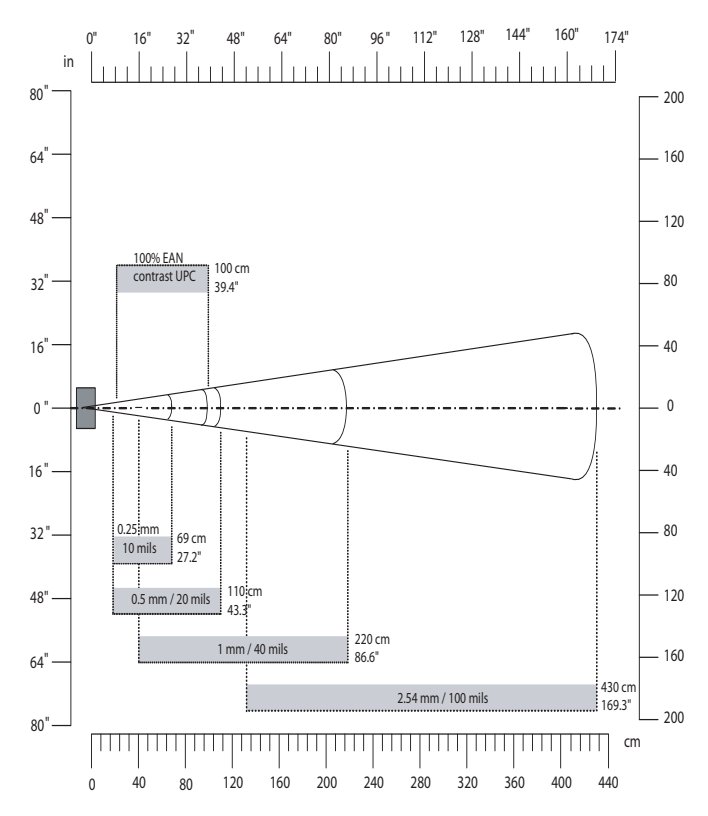

**EX25 Near-Far Range Area Imager Minimum Reading Distances:** This graphic does not include the 0.25 cm (0.098 in) setback for the SR61T.

# **Accessories for the SR61T**

You can use these accessories (sold and ordered separately) with the SR61T. To order accessories, contact your local Intermec sales representative.

## **Stand Accessories**

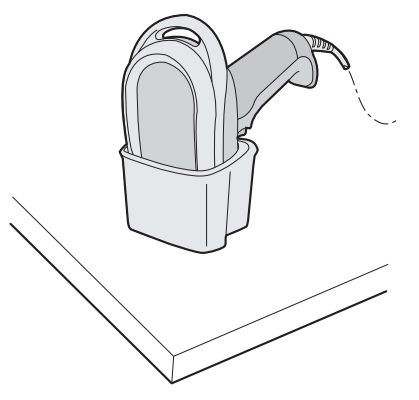

**SR61T Desktop Stand (P/N 203-878-xxx):** The desktop stand provides you with a convenient way to store the SR61T when you are not using it.

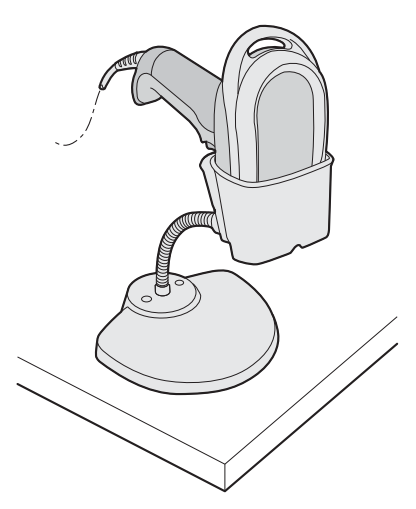

**SR61T Hands-Free Stand (P/N 203-877-xxx):** The hands-free stand provides you with a convenient way to store the SR61T when you are not using it or scan items without having to hold your scanner.

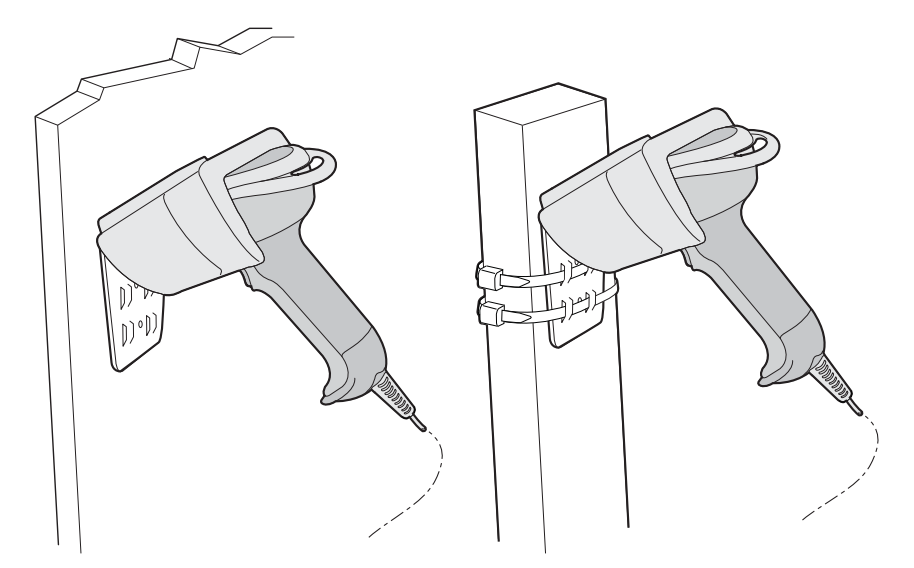

**SR61T Wall or Vehicle Mount Holder (P/N 203-876-xxx):** The wall or vehicle mount holder provides you with a convenient way to store the SR61T when you are not using it. You can either attach the holder to a wall with screws or attach the holder to a vehicle with tie-wraps.

# **Cable Accessories**

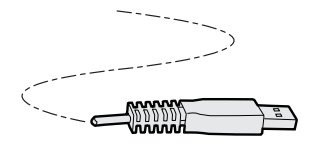

USB Cable (P/N 236-182-xxx)

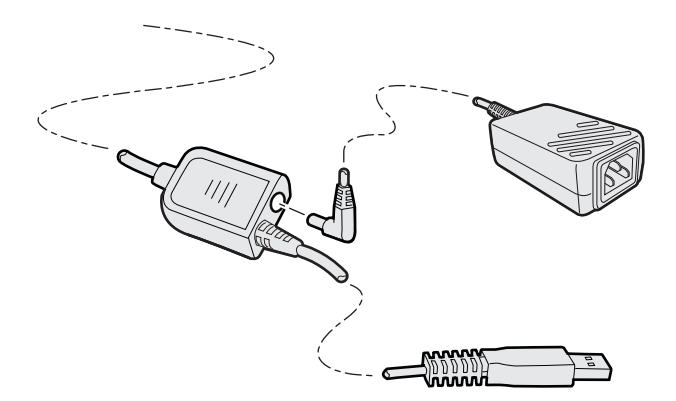

USB Cable With Power Jack (P/N 236-xxx-xxx (6.5 feet) or P/N 236-xxx-xxx (12 feet)): This cable requires an external power supply (P/N 851-089-105) and a country-specific power cord.

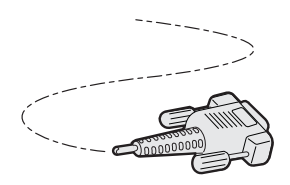

RS-232 Cable (P/N 236-184-xxx (6.5 feet) or P/N 236-197-xxx (12 feet))

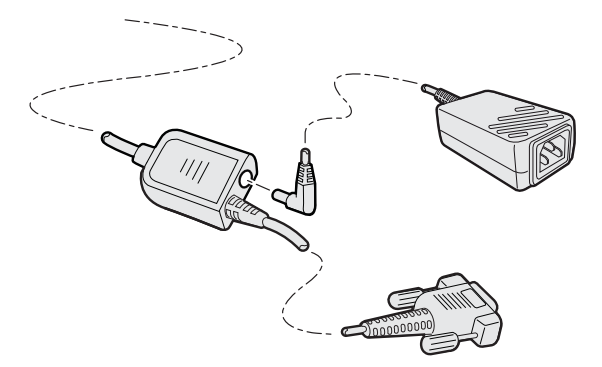

**RS-232 Cable With Power Jack (P/N 236-185-xxx (6.5 feet) or P/N 236-198-xxx (12 feet) ):** This cable requires an external power supply (P/N 851-089-105) and a country-specific power cord.

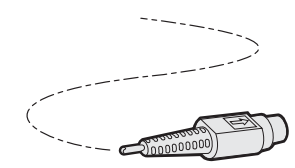

Keyboard Wedge Cable (P/N 236-186-xxx)

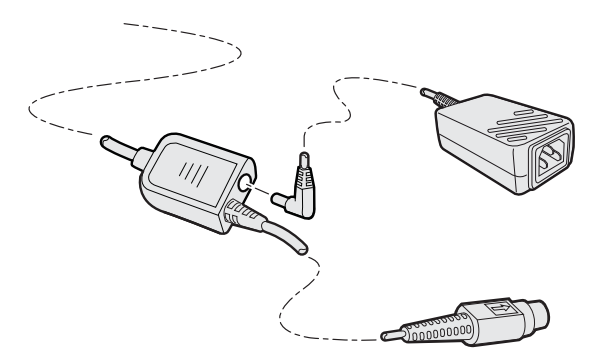

*Keyboard Wedge Cable (P/N 236-187-xxx):* This cable requires an external power supply (P/N 851-089-105) and a country-specific power cord.

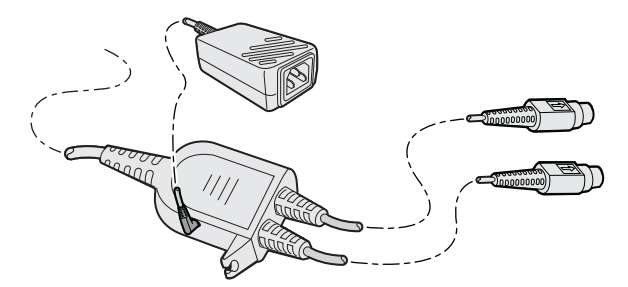

Y-cable (P/N 236-214-xxx)

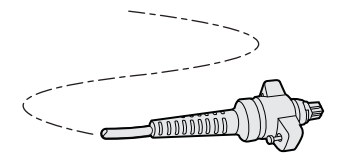

Wand Emulation Cable (P/N 236-189-001)

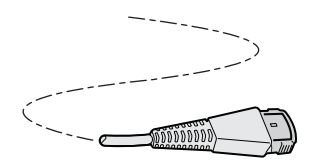

Wand Emulation Cable (P/N 236-190-001)

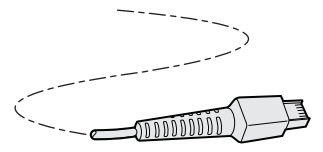

Wand Emulation Cable (P/N 236-188-001)

# **Operating Settings**

# **Scanner behavior**

If you prefer the SR61T to behave similar to an older Intermec product, you can configure the SR61T to run in the legacy scanner mode. This changes how the lights and beeps behave.

### To configure the SR61T to behave as a Legacy scanner

• Scan the following bar code

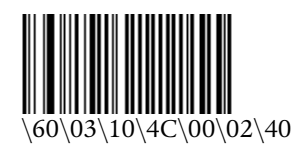

### To return the SR61T to its default behavior

• Scan the following bar code

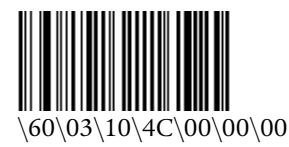

The following table describes the lights when SR61T is in Legacy mode.

| Light State                          | What it Means                                                                                                    |
|--------------------------------------|----------------------------------------------------------------------------------------------------|
| Blinks green once                    | The SR61T successfully decoded a bar code and<br>sent the data to the host computer.<br>The SR61T successfully scanned a configuration<br>bar code. |
| Turns on and stays red for 2 seconds | You scanned a bar code, but the data was not sent to the host computer.                                                                             |
|                                      | You scanned a configuration bar code and the SR61T did not accept it.                                                                               |

### Legacy Scanner SR61T Light Descriptions

The following table describes the beeps when SR61T is in Legacy scanner mode.

### Legacy Scanner SR61T Beep Descriptions

| Beep Sequence | What it Means                                                                                                    |
|---------------|----------------------------------------------------------------------------------------------------|
| Single beep   | The SR61T successfully decoded a bar code or scanned a configuration bar code.                                    |
| Six beeps     | Data was not successfully sent to the host<br>computer. A configuration bar code was not<br>successfully scanned. |
| Two beeps     | The SR61T is starting up.                                                                                         |

# Wand Emulation Configuration

### To configure a wand emulation cable

**1** Scan one of the following bar codes:

• To set DBP output to original code, scan

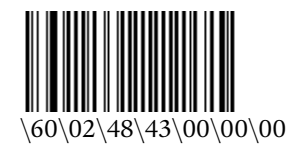

• To set DBP output to Code 39, scan

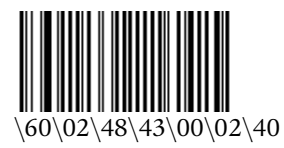

• To set DBP output to Code 128, scan

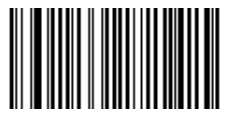

- **2** Scan one of the following bar codes:
  - To set Logic Level During Transmission to bar=0, space=1

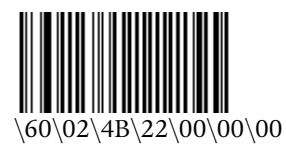

• To set the Logic Level During Transmission to bar=1, space=0

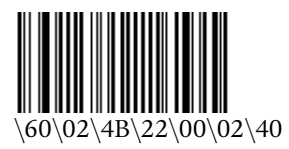

• To set Logical Signal State Outside of Transmission to quiet zone=1

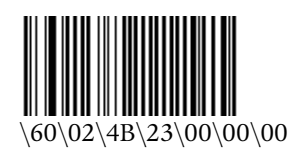

• To set Logical Signal State Outside of Transmission to quiet zone=0

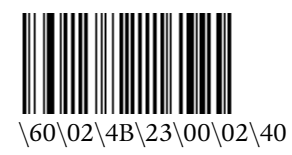

# **Data Transmission Settings**

The following section lists a few data transmission settings and describes how to use them. For a full set of data transmission settings, see **www.intermec.com/EasySet**.

# **Enabling Control Character Conversion Parameters**

The following data transmission settings allows the SR61T to transmit special characters to a host computer. For example, when control character mode is enabled, the character "8" is transmitted as "Backspace." Otherwise, the character "8" is transmitted as "Ctrl + H".

To use character control conversion you must have a keyboards wedge.

### To enable character control conversion:

• Scan the following bar code

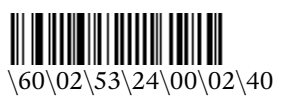

### To disable control character conversion:

• Scan the following bar code

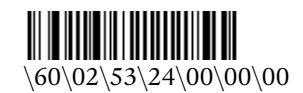

The table below displays a list of characters you can transmit when you have character control conversion enabled.

### **Control Character Conversion Table**

| ASCII character | Transmitted as |
|-----------------|----------------|
| 8               | Backspace      |
| 9               | Tab            |
| 13              | Enter          |
| 27              | Escape         |

## **Enabling Alt Mode Parameters**

The following data transmission settings allow the SR61T to transmit special characters to a host computer. For example, if Alt mode is enabled, the character "Alt+ 0196" is interpreted as "Ä." When Alt mode is disabled, "Alt+0196" is transmitted as is.

To use the Alt mode, you must have a PS2/keyboard wedge.

### To enable Alt mode:

• Scan the following bar code

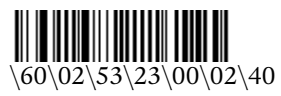

### To disable Alt mode:

• Scan the following bar code

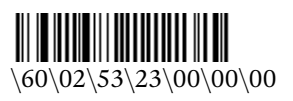

The ASCII character table below displays a few values you may transmit to a host computer when Alt mode is enabled. To see a full list, see the industry standard Alt mode table.

### Alt Mode Conversion Table (selected characters only)

| ASCII character | Transmitted as |
|-----------------|----------------|
| Alt + 042       | *              |
| Alt + 0224      | à              |
| Alt + 0196      | Ä              |
| Alt + 0231      | ç              |

# **Enabling Special Keys Interpretation Parameters**

The following data transmission settings allows the SR61T to transmit special characters that have been encoded in a bar code. For example, if special keys interpretation is enabled, the character, ".A" is transmitted as "Delete" to the host computer.

To use special keys interpretation you must have a PS2/keyboard wedge interfaces.

### To enable special keys interpretation

• Scan the following bar code

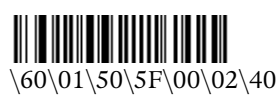

### To disable special keys interpretation

• Scan the following bar code

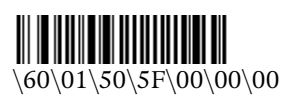

The table below displays a list of values you may transmit to a host computer when you have special keys interpretation enabled.

### Special Characters Table

| Character | Transmitted as |
|-----------|----------------|
| .A        | DEL            |
| .В        | ENTER          |
| .C        | RETURN         |
| .D        | SEND           |
| .E        | FIELD          |
| .F        | FIELD EXIT     |
| .G        | HOME           |
| .Н        | END            |
| .I        | TAB            |
| J         | ALT            |
| .К        | BACK TAB       |
| .L        | BACKSPACE      |
| .M        | Right arrow    |
| .N        | Left arrow     |
| .0        | Up arrow       |
| .P        | Down arrow     |
| .Q        | CLEAR          |
| .R        | FIELD          |
| .S        | DUP            |
| .Т        | ESC            |
| .U        | LINE FEED      |
| .V        | RESET          |
| .W        | CTRL           |
| .X        | SHIFT          |
| 0A        | PF1            |
| 0B        | PF2            |
| 0C        | PF3            |
| 0D        | PF4            |
| 0E        | PF5            |
| 0F        | PF6            |
| 0G        | PF7            |

### Special Characters Table (continued)

| Character | Transmitted as |
|-----------|----------------|
| 0H        | PF8            |
| 01        | PF9            |
| 0J        | PF10           |
| 0K        | PF11           |
| 0L        | PF12           |
| 0M        | PF13           |
| 0N        | PF14           |
| 00        | PF15           |
| 0P        | PF16           |
| 0Q        | PF17           |
| 0R        | PF18           |
| 0S        | PF19           |
| 0T        | PF 20          |
| 0U        | PF21           |
| 0V        | PF22           |
| 0W        | PF23           |
| 0X        | PF24           |
| .0        | PgUp           |
| .1        | PgDN           |
| .2        | Right CTRL     |
| .3        | Right Shift    |
| .4        | Alt GR         |

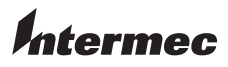

Worldwide Headquarters 6001 36th Avenue West Everett, Washington 98203 U.S.A. tel 425.348.2600 fax 425.355.9551 www.intermec.com © 2009 Intermec Technologies Corporation. All rights reserved.

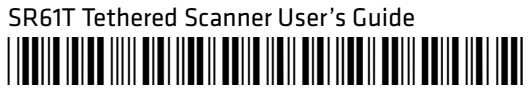

P/N 934-024-002